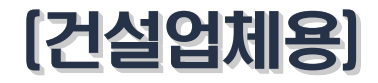

# 시공·준공실적 등록 시스템 이용 안내

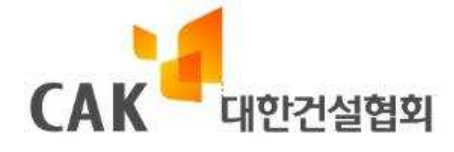

## ┨목 차┃

#### 1장. 시공·준공실적 등록 시스템 개요

| 1. | 시공실적 | 및 준공실적 등록 시스템이란  |
|----|------|------------------|
| 2. | 시공실적 | 및 준공실적 등록·발급 흐름도 |
| 3. | 시공실적 | 등록시 유의사항         |
| 5. | 발급가능 | 증명서8             |

#### 2 장. 시스템 이용방법

| 1. | 실적 입력 요령   | 12 |
|----|------------|----|
| 2. | 실적승인 요청 방법 | 22 |
| 3. | 증명서 발급 방법  | 23 |

#### 3장. 활용 및 기대효과

| 1.발급증명서의 활용 | 28 |
|-------------|----|
| 2. 기대효과     |    |

#### 별 첨

# *제1장* 시공·준공실적 등록 시스템 개요

## **01**. 시공·준공실적 등록 시스템 이란

- 준공된 1건 공사에 대해 공사개요, 공사금액, 시공실적(구조형식·공법 규모), 준공실적을 등록, 협회 심사 및 승인을 거쳐 온/오프라인으로 입찰에 필요한 증명서류를 발급받기 위한 시스템
   - 종합심사낙찰제, 종합평가낙찰제, PQ 및 적격심사제 등 공사수행능력평가에 필요한 실적 증명 발급 가능
- 홈페이지 주소 : <u>http://pcert.cak.or.kr</u>

- 또는, 대한건설협회 홈페이지(<u>http://cak.or.kr</u>) → Quick Service → "종심제용실적"클릭

#### [1] 시공실적 (구조형식·공법) 이란?

- 준공된 1건 공사에 대해 "동일공법·구조형식 표준 분류기준"에 따라 등록한 핵심 구조형식, 공법 규모별 실적을 말하며, '종합심사낙찰제'의 공사수행능력 중 "시공실적" 평가시 활용

#### 🚺 시공실적(구조형식공법) 평가 방법

- ▶ 평가대상 : 입찰공고일 기준 10년 이내 준공된 공사로서, 발주공사와 동일한 공법, 구조형식 등의 시공실적 경험을 건수, 금액, 규모 등의 기준으로 합산하되 3개 이내의 항목에 한하여 심사
- ▶ 평가산식(예시): 시공실적점수=배점× 도<sup>n</sup>동일공사실적<sub>i</sub>×A<sub>i</sub> 당해공사의동일공사규모×B

\* A : 실적의 경과기간에 따른 조정 계수(예시: 3년미만 1, 3~5년 0.9, 5년이상 0.8)

\*\* B : 만점기준을 조정하는 계수

#### [2] 준공실적 이란?

- 준공된 1건 공사에 대한 공사개요, 구성원별 수행내용 등으로 '종합평가낙찰제·PQ·적격심사제'의 "동일(유사) 공사실적"평가시 활용
- 과거에 발주자의 확인을 받아 보유하고 있는 '준공실적증명서'를 협회 시스템에 등록·심사· 승인을 받은 경우, 증명발급 등 활용 가능

## **02.** 시공실적(구조형식·공법) 및 준공실적 등록·발급 흐름도

#### ① 시공·준공실적 등록 (업체 → 시스템)

협회 시스템에 공사개요, 공사금액, 공법 및 구조형식 내용 등 입력

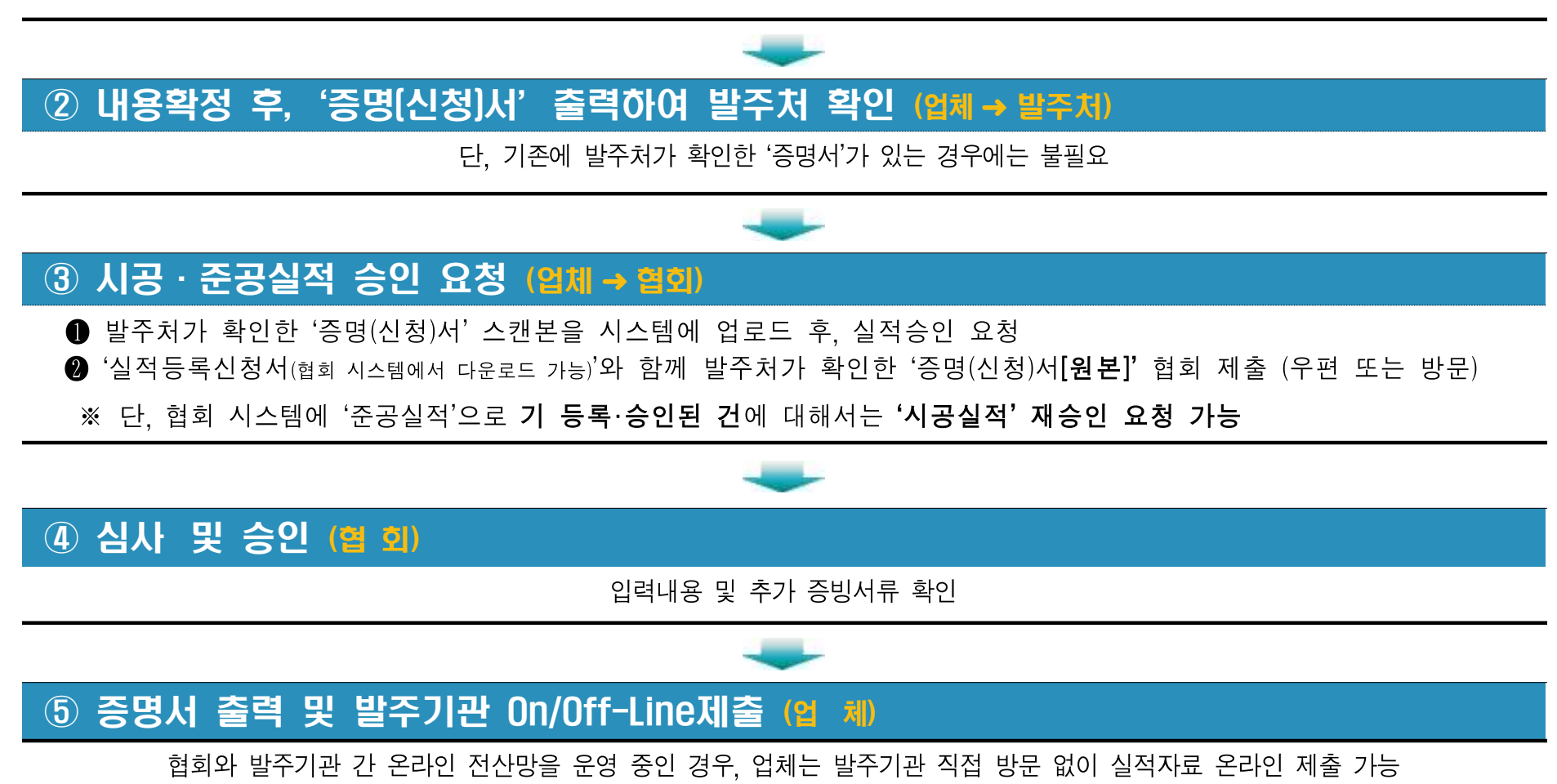

## **03.** 시공·준공실적 등록시 유의사항

○ 실적등록 시기 : 수시

○ 등록 가능 공사 : 종합 건설공사로 준공된 모든 공사

- 공공공사 : 모든 공사

- 민간공사 : 다음의 공사

① 「사회기반시설에 대한 민간투자법」에 의한 민간투자사업 중 발주자 및 주무관청에서 확인받은 공사
 ※ 단, 발주자중 「공공기관의 운영에 관한 법률」에 의한 공공기관이 주주로 있는 경우 주무관청의 확인을 생략할 수 있음

②「건축법」에 의한 아파트 공사

③ 종합업체간 하도급을 통해 수행한 공사 (발주자가 공공기관인 경우에 한하며, 발주기관 및 원도급자의 확인 필수)

④ 상기 ①, ②, ③의 경우 외에, 공적증빙자료를 통해 당해 공사의 구조공법·형식에 대한 실적을 객관적 으로 증명 가능한 공사

#### ○ 실적 등록시 제출서류

| 구 분                                                                                                    | 공공공사 | 민간공사 |
|----------------------------------------------------------------------------------------------------|------|------|
| ▶ 등록신청서 (원본)                                                                                                    | 필수   | 필수   |
| <ul> <li>시공실적 또는 준공실적 증명신청서 (원본)</li> <li>기존에 발급받아 보유하고 있는 '시설공사 준공실적증명서'가<br/>있는 경우, 시공실적 신청 가능</li> </ul>                                   | 필수   | 필수   |
| <ul> <li>신청한 실적내용에 대한 증빙자료</li> <li>집합건축물관리대장 원본, 매출처별(세금)계산서합계표 원본,<br/>준공관계서류 사본 등 국가(공공기관 포함) 및 지자체(지방<br/>공기업·교육청 포함)에서 발급한 서류</li> </ul> | 임의   | 필수   |

#### O 실적등록 제한

복합시설물로서 전체 준공이전에 종료된 부분의 일부공사(공종)는 인정 안됨
시공규모 : 민간공사의 경우 객관적인 증빙서류로 입증 가능한 사항만 기재

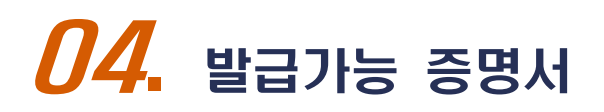

### [1] 종합심사낙찰제용

#### 시공실적(구조형식·공법) 증명 신청서 1건의 공사의 구조형식·공법에 대해 과거 수행한 발주기관에 확인을 받기 위한 증명 신청서 ※ 시공실적 심사용 제출서류는 아님

※ 발주자 확인용

- 1 -

#### 시공실적(구조형식·공법) 증명신청서

| I. 일节          | 반격인 사형        | }                                     |              |                                   |                              |                                         |                 |                                    |                                             |                     |                              |  |  |
|----------------|---------------|---------------------------------------|--------------|-----------------------------------|------------------------------|-----------------------------------------|-----------------|------------------------------------|---------------------------------------------|---------------------|------------------------------|--|--|
| 1)공사명          | 1             |                                       |              |                                   |                              |                                         |                 |                                    | 2)발주기관                                      |                     |                              |  |  |
| 1-1)<br>공사위치   | 4             |                                       |              |                                   |                              |                                         |                 |                                    | (발 주 7                                      | Ð                   |                              |  |  |
| 8)시공시          | ł             | 3-1)회사명                               |              |                                   | 3                            | -2)등록번호                                 | 1               |                                    | 8-3)대표자                                     |                     |                              |  |  |
| (대 표           | E)            | 3-4)영업소소재                             | 지            |                                   | -                            |                                         |                 | •                                  | 8-5)전회번                                     | <u>\$</u>           |                              |  |  |
|                |               |                                       |              |                                   |                              | 4) 총                                    | 액기              | ~<br>~                             |                                             |                     | -72<br>                      |  |  |
| 4)계약 '<br>(장기계 | 및 준공<br>속 또는  | 4-1)계약일자                              |              |                                   |                              |                                         | 4-4)<br>(준·     | 공사금액<br>공+관급)                      |                                             | [                   |                              |  |  |
| 계속비<br>총공사     | 공시는<br>기준     | 4-2)착공일자                              | < 1          |                                   |                              |                                         | 4-5)<br>(관:     | 준공금액<br>금제외)                       |                                             |                     |                              |  |  |
| 작성)            |               | 4-3)준공일자                              |              |                                   |                              |                                         | 4-B)            | 관급금액                               |                                             |                     |                              |  |  |
| 6)공사           | 건설공사          | 신규공사( ),                              | 확장공          | 자( )                              | ), 개·보                       | 주공자( ),                                 |                 |                                    |                                             | 00<br>3             | ≪해당란에 ○표                     |  |  |
| 성질             | 전기,통신         | 설치공시(신설                               | 1( ), đ      | \$설(                              | ), 이설(                       | ), 개설( ))                               | , 보             | 수공사( )                             |                                             | 1000                | ≪해당란에 ○표                     |  |  |
| 7)공동계          | 11약여부         | 공동이행방식                                | ( ), 분       | 담이형                               | 방방식(                         | ), 주계약자관급                               | 리방스             | ( ), 단독도                           | 급( )                                        | į                   | ≪해당란에 ○표                     |  |  |
| 8)실걱으          | 이 종류          | 개념설계(),<br>시운전(), 기                   | 기본설기<br>자재제3 | 훼(), ·<br>막·설치                    | 실시설계<br>리( ), 기기             | ( ), 시공( ),<br>V재설치 ( ),                | 감리<br>기타        | ( ), 품질·공<br>( )                   | 사관리 ( )                                     | 6                   | ≪해당란에 ○표                     |  |  |
| Ⅱ. 시공          | 실격의 내         | 용                                     |              |                                   | * 공동수                        | 급체 구성원별                                 | 로 구             | 분 작성                               |                                             |                     |                              |  |  |
|                |               | 1)회사명 2)대 표                           |              |                                   | 3)공사금                        | ¦액(공사+관급)                               | 3-              | 1)준공금액(-                           | 관급제외)                                       |                     | 2 2171019111                 |  |  |
| Т              | · 2           | (사업자번호)                               |              |                                   | (지분율)<br>원                   |                                         |                 | 3-2)관급금액<br>원                      |                                             |                     | 3~3)삼여랑식                     |  |  |
| 시              | 공자            | 대한건설                                  | . 81         | 길동                                |                              |                                         |                 |                                    |                                             |                     | - , 주계약자,<br>종합)부계약자         |  |  |
| (1             | H 표)          | (DDD-DD-DDDDD)                        |              |                                   | (지분율:1DD %                   |                                         |                 | 원                                  |                                             |                     | 전문)부계약자                      |  |  |
|                |               |                                       |              | -                                 | -0.0.0.0.0                   |                                         |                 | 0.0.0.0.0.0.0.0                    | 0.0.0.0.0.0.0.0                             | 32                  |                              |  |  |
|                |               |                                       |              |                                   |                              |                                         |                 |                                    |                                             | -                   |                              |  |  |
| 표. 신청<br>구3    | 성자의<br>전형식·공법 | 의 내용                                  |              | * * *<br>* *                      | <b>시공실객(</b><br>주요내용<br>신청사지 | <b>구조형식·공법)</b><br>"은 총 공시에<br>분율"은 종합ㅎ | 를 미<br>대한<br>도급 | <b>분류, 중분류</b><br>규모 등을<br>이 있는 경우 | <b>소분류 및</b><br>입력하고,<br>, 해당 부분            | <b>세분</b> 두<br>한 제5 | <b>- 등으로 구분 작성</b><br>의 후 입력 |  |  |
| 구 분            | 대분류           | 중분류                                   | 소분류          |                                   | 네분류                          | 주요내<br>(전체규모                            | 를<br>로)         | 신청/<br>지분                          | 사 구.<br>율                                   | 조물<br>명             | 비고                           |  |  |
| 1              | 토목공지          | 문사 교통시설 교명 강바닥핀 최대권<br>강병교 응연경<br>사공두 |              | 최대경간 : 3<br>총연장 : 400<br>시공위치 : 3 | 30m<br>1m 50% 제)<br>육상       |                                         |                 | 연육<br>교                            | 주계약자,<br>(종합)부계약자,<br>(전문)부계약자,<br>(종합)하수급자 |                     |                              |  |  |

### ② 시공실적(구조형식·공법) 증명서 -1건 공사에 대한 구조형식·공법에 대한 증명서

#### ※ 시공실적 심사용 제출서류 (1)

발급번호 [AAAAAAA-000000-000000-00]

발급일자 : 0000-00-00 신청자 : 대한건설(홍길동)

| 1. 23                    | 한작한 지형        | 3                                                                        |             |                 |                      |                                   |                    | Ì                     |                 | -                     | 1                                           |  |  |
|--------------------------|---------------|--------------------------------------------------------------------------|-------------|-----------------|----------------------|-----------------------------------|--------------------|-----------------------|-----------------|-----------------------|---------------------------------------------|--|--|
| )공사명                     | 1             |                                                                          |             |                 |                      |                                   |                    | 2)¥                   | 국기관             |                       |                                             |  |  |
| -1)<br>공사위치              | 4             |                                                                          |             |                 |                      |                                   |                    | C                     | 발 주 자)          |                       |                                             |  |  |
| )시공시                     | ł             | 3-1)회사명                                                                  |             |                 |                      | )-2)등록번호                          | 1064               | 8-3                   | )대표자            |                       |                                             |  |  |
| (대표)                     |               | 3-4)영업소소자                                                                | 비지          |                 |                      |                                   | 100                | 8-5                   | )전회번호           |                       |                                             |  |  |
|                          |               |                                                                          |             |                 |                      | 4) ਵ                              | 액기준                | i i                   |                 |                       |                                             |  |  |
| )계약<br>(장기계              | 및 준공<br>속 또는  | 4-1)계약입지                                                                 | ł           |                 |                      |                                   | 4-4)공.<br>(준공·     | 사금액<br>+관급)           |                 |                       |                                             |  |  |
| 계속비 공시는<br>총공사 기준<br>작성) |               | 4-2)착공일지                                                                 | k.          |                 |                      |                                   | 4-5)준<br>(관금:      | 공금액<br>제외)            |                 |                       |                                             |  |  |
|                          |               | 4-3)준공일기                                                                 | 4           |                 |                      |                                   | 4-6)관              | 급금액                   |                 |                       |                                             |  |  |
| )공사                      | 건설공사          | 신규공사(                                                                    | ), 확장       | 공사(             | ), 개·토               | [수공사( ),                          |                    |                       | 0.7             | *                     | 해당란에 이표                                     |  |  |
| 성질                       | 전기,통신         | 설치공사(신                                                                   | 설( ),       | 증설(             | ), 이설(               | ), 개설( ))                         |                    | ★해당란에 ○표              |                 |                       |                                             |  |  |
| )공동계                     | 예약여부          | 공동이행방식                                                                   | 4(),        | 분담이             | 행방식(                 | ), 주계약자관리                         | 리방식(               | ), 단독도급(              | )               | *                     | 해당란에 이표                                     |  |  |
| )실적의                     | 네 종류          | 개념설계(),<br>시운전(), 2                                                      | 기본4<br>기자재지 | 설계( ),<br>제작·설: | 실시설계<br>치(_), 기기     | l( ), 시공( ),<br>자재설치 ( ),         | 감리 (<br>기타 (       | ). 품질·공사곡<br>)        | 발리 ( )          | ×                     | 해당란에 이표                                     |  |  |
| Ⅱ. 시공                    | 실격의 내         | 용                                                                        |             |                 | * 공동수                | 급체 구성원별                           | 로 구분               | 작성                    |                 |                       |                                             |  |  |
|                          |               | 1)회사명<br>(사업자번호)         2)대           대한건설<br>(DDD-DD-DDDDD)         홍국 |             | )대 표            | 3)공사금                | 금액(공사+관급)                         | 3-1)               | )준공금액(관급제외)           |                 |                       |                                             |  |  |
| 7                        | · 문           |                                                                          |             |                 | (지분율                 | )                                 | 3-2)               | 관급금액                  |                 | 5-5)섬여방적              |                                             |  |  |
| 21                       | 공자            |                                                                          |             | 1553893         | 원                    |                                   |                    | 원                     |                 |                       | - , 주계의지,                                   |  |  |
| (1                       | 비표)           |                                                                          |             | 홍길동             | (7                   | 기분율: 100 %                        | )                  |                       | 원               | (종합)부계약지,<br>(전문)부계약지 |                                             |  |  |
|                          |               |                                                                          |             |                 |                      |                                   | 04,000,00          |                       |                 |                       |                                             |  |  |
|                          |               |                                                                          |             | 101             |                      |                                   |                    |                       |                 |                       | - State of the                              |  |  |
| 표. 신청<br>구3              | 성자의<br>전형식·공법 | 법의 내용                                                                    |             | :               | '지공실<br>신청자기<br>(종합하 | 적(구조형식·공<br>가 실제 시공에<br>도급 준 부분   | [법)'를<br>참여<br>제외) | 대, 중, 소, /<br>한 구조형식· | 해분류로 =<br>공법 내용 | 7분<br>임               | 작성                                          |  |  |
| 구 분 대분류                  |               | 중분류                                                                      | 소분          | fi -            | 세분류                  | 주요내용                              | 3                  | 신청사<br>지분율            | 구조동             | B                     | 비교                                          |  |  |
| 1                        | 토목공지          | 교통시설                                                                     | 교립          | , 4             | 망바닥편<br>상형교          | 최대경긴 : 3<br>총연장 : 400<br>시공위치 : 4 | 0m<br>m<br>국상      | 50%                   | 제1연<br>교        | 육                     | 주계의자,<br>(종합)부계의지,<br>(전문)부계의지,<br>(종합)하수급지 |  |  |
| 2                        |               |                                                                          |             |                 |                      |                                   |                    |                       |                 |                       |                                             |  |  |

시공실적[구조형식·공법] 증명서

#### ③ 시공실적(구조형식·공법) 집계 증명서

- 동일한 구조형식·공법으로 시공한 신청업체의 실적 총괄 증명서

#### ※ 시공실적 심사용 제출서류 (2)

|                     | 740      | 027(                 | 1 - 2 - 7 | 08    | ., 8,     | 00    | ~            |              |        |  |  |  |
|---------------------|----------|----------------------|-----------|-------|-----------|-------|--------------|--------------|--------|--|--|--|
| 상 호:                |          |                      |           |       | 대         | 표자:   |              |              |        |  |  |  |
| 소재지 :               |          |                      |           |       |           |       |              |              |        |  |  |  |
| 업 종                 | ·환경설비    | 2                    | 조경        |       |           |       |              |              |        |  |  |  |
| 등록번호                |          |                      |           |       |           |       |              |              |        |  |  |  |
| ) 시공실적 <b>(</b> 구조형 | 식·공법) 기준 | 1                    |           |       |           |       |              |              |        |  |  |  |
|                     |          |                      |           |       |           |       | 입찰           | 공고일 :        |        |  |  |  |
|                     | 저레고시 개(  | 2                    |           |       |           | 그ㅈ러시  | .고버이 -       |              | 위:백만   |  |  |  |
| ي 11 I              | 며        | 조고이지                 | 저해고내고에    |       |           |       | าสาม<br>การเ | T.           |        |  |  |  |
| 발 주                 | 차        | · ː ə 글 사<br>(년/월/일) | (준공+관급)   |       |           |       | 지분율          | 구조물명         | 비고     |  |  |  |
|                     |          |                      |           |       |           |       |              |              |        |  |  |  |
|                     |          |                      |           |       |           |       |              |              |        |  |  |  |
|                     |          |                      | _         |       |           |       |              |              |        |  |  |  |
|                     |          |                      | Δ         |       |           |       |              |              |        |  |  |  |
|                     |          |                      |           |       |           |       |              |              |        |  |  |  |
|                     |          |                      |           |       |           |       |              |              |        |  |  |  |
| Å                   | 기와 같이 요리 | 형히에 시                | 고하 치그 10  | 녀가 시고 | 신전(그조ㅎ    | 시 고버) | 음 화이하        |              |        |  |  |  |
| 0                   |          | [ 음과에 단.             |           |       | 2-1(1-2-6 | - 66/ | 2 - 68       | 이다.<br>2015년 | 02월 25 |  |  |  |
|                     |          | 대                    | 한 건       | 설 협   | 회장        |       |              |              |        |  |  |  |

\* 본 중영사는 인터넷으로 발급되었으며, 대한건설협회 시공실적(구조형식·공법) / 중공실적 등록 발급 시스템 홈페이지 (pcert.cak.or.kr) [발급확인] 메뉴에서 문서상단의 발급번호 또는 문서하단의 비코드로 내용의 진위 여부를 확인하실 수 있습니다.

### ④ 동일공종그룹실적 확인서 (매출액 비중 확인서)

- 공종그룹별 실적 증명서

#### ※ 동일공종그룹 매출액비중 심사용 제출서류

| 상 호<br>소재지 |                    |                |            |                  |                | 대        | 보 자  | :   |       |     |          |
|------------|--------------------|----------------|------------|------------------|----------------|----------|------|-----|-------|-----|----------|
| 일반업종       | 토목건                | 축              |            | 토목               | 2              | 년축       | 6    | 업 환 | 경설비   |     | 조경       |
| 등록번호       |                    |                |            |                  | 1.             |          |      |     |       |     |          |
|            |                    |                |            |                  |                |          |      | 입   | 찰공고일  | :   | 단위 : 백만원 |
| 공종별        |                    |                | 토목         | 공사               |                |          |      |     | 건축공   | 사   |          |
| izġ        | 교통시설               | 수자원            | 시설         | 기타               | 7              | 1        | 주거/  | 시설  | 비주거/  | 시설  | 계        |
|            |                    |                |            |                  | _              |          |      |     | -     |     |          |
|            |                    |                |            |                  |                |          | 4    |     |       |     |          |
|            |                    |                |            |                  |                |          | _    |     |       |     |          |
|            |                    |                |            |                  |                |          | _    |     |       |     |          |
|            |                    |                | ſ          | 해                | 당사항 [          | <u> </u> |      |     |       |     |          |
|            |                    |                |            | A                |                |          |      |     |       |     |          |
|            |                    |                |            |                  |                |          |      |     |       |     |          |
|            |                    |                |            |                  |                |          |      |     |       |     |          |
|            |                    |                |            |                  |                |          |      |     |       |     |          |
| 건설 (<br>최근 | 산업기본법 제<br>10년간 국내 | 23조 제3<br>동일공종 | 3항 및<br>그룹 | 같은법 시행<br>실적을 확인 | 행규칙 제2<br>합니다. | 2조 제1    | 항의 규 | 정에  | 따라 상기 | 와 같 | 이 신고한    |
|            |                    | C              | H          | 한 건              | 설 힡            | a a      |      |     |       |     |          |

| <b>공실적</b><br>공된 1<br>발주기                                   | <b>증명신</b><br>건 공시<br>관에 획                       | <b>신청서</b><br>나의 전체<br>나인을 받                | <b>네 공</b> ,<br>는기 위     | <b>사 내용</b><br>1한 증    | <b>}</b> 에 디<br>명신청 | 뷔해 과거<br> 서                         | 수행         | 6 준<br>- 준·<br>※ | <mark>공실적</mark><br>공된 1<br>종합평기                                  | <b>증명</b><br>건 공/<br>낙찰제                         | <mark>서</mark><br>사의 전<br>및 기존            | l체 권<br>PQ·적             | 공사 니<br> 격심사                | ㅐ용에<br>에서 활   | 대한 증<br>용되는 증               |
|-------------------------------------------------------------|--------------------------------------------------|---------------------------------------------|--------------------------|------------------------|---------------------|-------------------------------------|------------|------------------|-------------------------------------------------------------------|--------------------------------------------------|-------------------------------------------|--------------------------|-----------------------------|---------------|-----------------------------|
| ※ 발주자 확인                                                    | । <u>ङ</u>                                       | 시고 11 즈                                     | 고신저                      | 즈며시ᄎ                   | 414                 | - 1 -                               | 8          |                  | 발급번호 [AA                                                          | ΑΑΑΑΑΑ-00                                        | ᅇᅇ-ᅇᅇᅇ<br>ᅬᄾᆆᇐᆉ                           | 20]<br>주고식               | 전 주면,                       | 발급일지<br>신청자 : | 나 : 0000-00-00<br>대한건설(홍긜동) |
|                                                             | ~                                                |                                             | 027                      | 0000                   | 5 <b>~</b> 1        |                                     |            |                  | 1 01912401 117                                                    | 4                                                | ALE ONI                                   | LOE                      | 1 00/                       |               |                             |
| 1. 일반적인 사                                                   | 8                                                |                                             |                          |                        | Ť                   | 1                                   | <b>1</b> 0 |                  | 1. 철반역한 사망                                                        | ⇒~                                               |                                           |                          |                             | 1             |                             |
| 1)공사명                                                       |                                                  |                                             |                          |                        | 2)발주기관              |                                     |            |                  | 1)공사명                                                             |                                                  |                                           |                          |                             | 2)발주기관        |                             |
| 1-1)<br>포사위치                                                | 9                                                |                                             |                          |                        | (발 주 자)             |                                     |            |                  | 1-1)<br>공사위치                                                      |                                                  |                                           |                          |                             | (발 주 자)       |                             |
| 8.4164                                                      | 2-1)61/109                                       | 2                                           | _2\드로버슈                  | 1                      | P_2) τ₩ 32 71       |                                     | -          |                  |                                                                   | 3-1)회사면                                          |                                           | 3-2) 등록버충                |                             | 8-3)대표자       | 10                          |
| 8)시공사<br>(대 표)                                              | 5-1)448                                          | P                                           | -이공족인오                   |                        | 마카메표지               |                                     | -          |                  | 8)시공사<br>(대표)                                                     |                                                  | 3                                         | 0 0/8 4 6 4              |                             |               |                             |
| x-11                                                        | 3-4)영업소소재지                                       |                                             |                          | 0.43074-0.081          | β-5)전화번호            |                                     | -          |                  |                                                                   | 8-4)영업소소재시                                       |                                           | 1200                     |                             | 8-5)·전화번호     |                             |
| ()게야 미 조고                                                   |                                                  | 1                                           | 4) -                     | 총액기준                   | 11                  |                                     | _          |                  | ()계얀 민 주곡                                                         |                                                  | - 19                                      | 4)                       | 종액기준                        | (1)<br>(1)    |                             |
| (장기계속 또는                                                    | 4-1)계약일자                                         |                                             |                          | (준공+관급)                |                     |                                     |            |                  | (장기계속 또는                                                          | 4-1)계약일자                                         |                                           |                          | (준공+관급)                     |               |                             |
| 계속비 공사는<br>초곡사 기주                                           | 4-2)착공일자                                         |                                             |                          | 4-5)준공금액               |                     |                                     | -          |                  | 계속비 공사는<br>총곡사 기주                                                 | 4-2)착공일자                                         |                                           |                          | 4-5)준공금액<br>(과국제이)          |               |                             |
| 작성)                                                         | 1 317 7 3171                                     |                                             |                          | (관금세외)                 |                     |                                     |            |                  | 작성)                                                               | 1 23 7 20171                                     |                                           |                          | (신급세외)                      |               |                             |
| 1                                                           | 4-3)운공일사                                         |                                             |                          | 4-b)관급금액               |                     |                                     | _          |                  |                                                                   | 4-5)운송일사                                         |                                           |                          | 4-b)관급금액                    |               |                             |
| 6)공사 건설공사                                                   | 신규공사( ), 혹                                       | ·장공사( ), 개·보                                | 수공사( ),                  |                        |                     | ★해당란에 ○표                            | -          |                  | 6)공사 건설공사                                                         | 신규공사( ), 혹                                       | 장공자( ), 개· 1                              | 보수공사( ),                 |                             | ~             | *해당란에 이표                    |
| 이르 전기,동신                                                    | 절지공사(신설(                                         | ), 동설( ), 이설(<br>) 보답이해봐서/                  | ),개설()                   | ), 보수공사()<br>미바시() 대도  | r-2( )              | ※해당단에 이표                            | -          |                  | 이 전기,동신                                                           | 설치공사(신설)<br>고도이해방시(                              | ) 응설( ), 이설                               | ) 즈케이기키                  | 기, 보수공사(<br>)<br>[미바시( ) 다도 | )<br>552( )   | ※해당단에 0표                    |
| 8)실격의 종류                                                    | 개념설계(), 기<br>시운전(), 기자                           | 7, 군묘이ㅎㅎㅋ(<br>본설계( ), 실시설계<br>배제작·설치( ), 기기 | ( ), 시공( ),<br>따재설치 ( ), | 김리 ( ), 품질··<br>기타 ( ) | 공사관리 ( )            | ★해당란에 O표<br>★해당란에 O표                | -          |                  | 8)실격의 종류                                                          | 개념설계(), 기<br>시운전(), 기자                           | 7, 한밤이ㅎㅋ(<br>본설계( ), 실시설기<br>배제작·설치( ), 기 | 계(), 시공( ),<br>자재설치 ( ), | , 감리 ( ). 품질·<br>, 기타 ( )   | ·공사관리 ( )     | ★해당란에 O표                    |
| Ⅱ. 시공실적의 니                                                  | 용                                                | * 공동수                                       | 급체 구성원별                  | 로 구분 작성                | 01                  |                                     |            |                  | Ⅱ. 시공실적의 내                                                        | 용                                                | * 공동수                                     | - 급체 구성원빛                | 별로 구분 작성                    | 6.0           |                             |
| 구 분                                                         | 1)회사명<br>(사업자번호)                                 | 2)대 표 3)공사금<br>(지분율)                        | [액(공사+관급<br>]            | ) 3-1)준공금액<br>3-2)관급금액 | (관급제외)              | 3-3)참여방식                            |            |                  | 구 분                                                               | 1)회사명<br>(사업자변호)                                 | 2)대표 3)공사;<br>(지분율                        | 금액(공사+관급<br>})           | 3-1)준공금의<br>3-2)관급금의        | 박(관급제외)<br>박  | 3-3)참여방식                    |
| 시공자<br>(대 표)                                                | 대한건설<br>(000-00-00000)                           | 홍길동 (ㅈ                                      | :<br> 분율: 100 %          | 원<br>()                | 원<br>원              | "-", 주계약자,<br>(종합)부계약자,<br>(정목)보계약자 |            |                  | 시공자<br>(대 표)                                                      | 대한건설<br>(DDD-DD-DODDD)                           | 홍길동 ()                                    | 지분율: 100 %               | 원<br>%)                     | 원<br>원        |                             |
| 619                                                         |                                                  |                                             |                          |                        | -                   | (227174-174                         |            |                  |                                                                   |                                                  |                                           |                          |                             |               |                             |
| 2_4)21교평기계스                                                 |                                                  |                                             | [패기24기]/제~               | 5) 00 000 24           |                     |                                     | -          |                  |                                                                   |                                                  |                                           |                          |                             |               |                             |
| 19-4/018-8/184                                              |                                                  | 찌종 신경                                       | 87184(2*                 | LV 00,000 .5           |                     |                                     | -          |                  | 8-4)시공평가건수                                                        |                                                  | ]<br>최종 시원                                | 공평가결과(검=                 | ) DD,DDD 겸                  | 1             |                             |
| <ol> <li>전체공사 시공<br/>규모 : 구체<br/>적인 시공 물<br/>량표시</li> </ol> | 1. 공사개요 :<br>2. 공사내용 :<br>3. 시공규모 :<br>4. 공사금액 : |                                             |                          |                        |                     |                                     | _          |                  | <ul> <li>4) 전체공사 시공<br/>규모</li> <li>: 구체적인 시공<br/>물량표시</li> </ul> | 1, 공사개요 :<br>2, 공사내용 :<br>3, 시공규모 :<br>4, 공사극액 : | 570 00                                    |                          |                             |               |                             |
| 4-1)전체 실적<br>공종 또는 시전<br>심사대상공종에<br>대한 시공규모<br>및 금액         |                                                  |                                             |                          |                        |                     |                                     |            |                  | = ㅎ표^1<br>4-1)전체 실격 공<br>종 또는 사전심                                 | 1* 6004 ·                                        |                                           |                          |                             |               |                             |

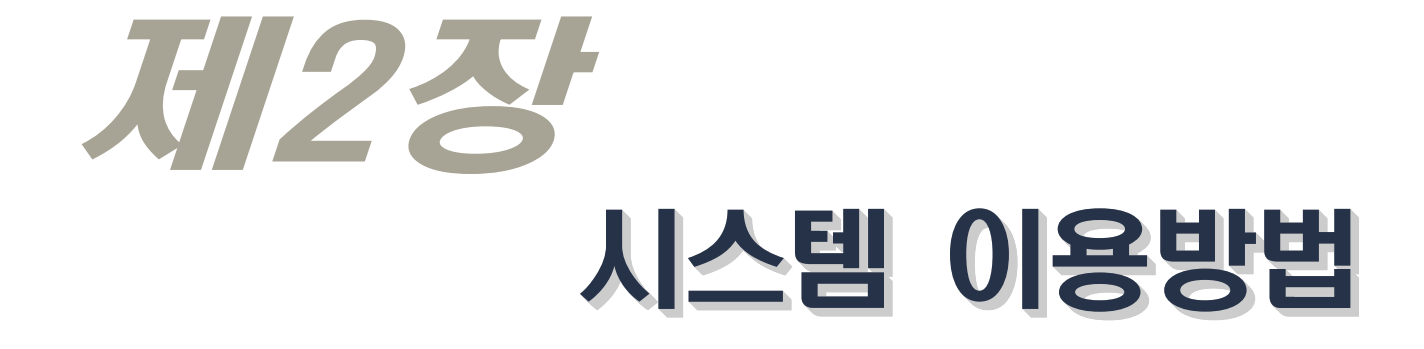

## *01*. 실적 입력 요령

작성 중 (STEP1.)

| CAK 대한건설법의 시공실적(구조형식·공법) / 준공실적 등                                                                    | 등록 발급 시스템                              | A 주식회사 대한건설 Logout               |                                                  |
|----------------------------------------------------------------------------------------------------|----------------------------------------|----------------------------------|--------------------------------------------------|
| (I) 0824 (I) 4455 (II)                                                                               | ) 중명발급 🏾 🕑 발급확인                        | 🖉 ত্র্রামান                      | ① 진행상태                                           |
| 작성중목록 (***)를 클릭하여 춘공 공사현황을 등록한 목록                                                                    |                                        | ♠ > 실적등록 > 작성증목록                 | - 작성중 : 현재 작성 중인 실적으로서 내용이 확정되지 않은<br>시저         |
| STEP 1         STEP 2         STEP 3         승인대기           격성충(33/6)         내용확정(8)         소 승인대기 | (6) STEP 4<br>승인완료                     | STEP 5<br>중명발급                   | 르넉<br>- 바려 · 내요 하저 ㅎ <b>스이</b> 으 <b>이처</b> 하여이나  |
| 작성일자: 2015-02-03 💾 ~ 2015-04-03 💾 공사명 🖌                                                              | 진행상태: 전체 🗸 🗌 상/                        | Maa 🖗 Ur 🔍 2 🛄 3                 | 신러 · 네이 찍이 수 중신금 표정의 찌그니,                        |
| 작성일자 🗸 공사명 발주자명                                                                                      | 전세<br>작성중 자 준공일자                       | 준공금액 반려내역 삭제                     | 입력된 사료의 오류나 발수기관에서 확인한                           |
| 1 2015-03-13                                                                                         | 반려 1-01 2015-06-30                     | 10,000,000,000 📝 😨               | <b>실적</b> 등과의 <b>상이</b> 등으로 인해 <b>협회</b> 에서      |
| 2 2015-03-12                                                                                         | 2015-03-02 2015-03-05                  | 20,000 - 🕵                       | · · · · · · · · · · · · · · · · · · ·            |
| 3 2015-03-11                                                                                         | 2015-03-02 2015-03-06                  | 3,000 -                          | <b>승인을 한대안</b> 열직                                |
| 4 2015-03-09                                                                                         | 2015-03-09 2015-03-09                  | 100,000,000 -                    |                                                  |
| 5 2015-03-02                                                                                         | 2015-03-02 2015-03-27                  | 20,000 -                         | ⑦ 바려내면                                           |
| 0 2015-03-02<br>7 2015-02-02                                                                         | 2015-03-01 2015-03-02                  | 20.001                           |                                                  |
| 8 2015-02-27                                                                                         | 2015-02-06 2015-02-18                  | 1000 -                           | - 혀히 다다자가 스이으 바러하 겨으                             |
| 9 2015-02-27                                                                                         | 2015-02-27 2015-02-27                  | 1,000 - 😨                        |                                                  |
| 10 2015-02-27                                                                                        | 2015-02-02 2015-02-17                  | 1,000 - 😨                        | 반려사유에 대해 확인 → 보완사항이 완료된 이후, 협회                   |
| 10 🔽 📧 4 페이지 1 /2 🕨 🖬 🔿                                                                              |                                        | ↓ 1~10 전체 18 개                   | 승인 절차 진행                                         |
| 135-701 서울특별시 강남구 연주로 711 건설회관                                                                       |                                        |                                  |                                                  |
| CAK 대한관생업의 Copyright (c) 2014 Construction Association of Korea. All Right (                         | ((())(())(())(()()()()()()()()()()()() | nDetail.do?OUTLINE_ID=6684 P • C | ③ 사제                                             |
|                                                                                                    | 반려날짜 2015-03-13                        |                                  |                                                  |
|                                                                                                    | 시공실적(구조형식·공법) 미입력<br>준공실적 미입력          | ^                                | - <b>작성 중</b> 이거나 <b>반려된 실적 삭제</b>               |
|                                                                                                    | 반리사유                                   |                                  | - <b>승인</b> 이 <b>완료</b> 된 실적에 대해서는 <b>삭제 불가능</b> |
|                                                                                                    |                                        |                                  | ※ 승인이 완료된 실적에 대해서는 수정만 가능(26 페이지 참조)             |
|                                                                                                    |                                        |                                  |                                                  |
|                                                                                                    |                                        |                                  |                                                  |
|                                                                                                    |                                        |                                  | ※ 승인이 완료된 실적에 대해서는 수정만 가능(26 페이지 참조)             |

| САК विषे                | 건설협회     | 시공실적(구                 | 조형식·공        | 법) <mark>/</mark> 준공    | 실적 ¦                   | 등록발급                   | 시스템        |                |      | 1                    | 이 주식회사 대한건     | 설 Log |
|-------------------------|----------|------------------------|--------------|-------------------------|------------------------|------------------------|------------|----------------|------|----------------------|----------------|-------|
|                         | 이용안내     |                        | 실적등          |                         |                        | 증명발급                   |            | ( <b>2</b> ) # | 발급확인 | 1                    | 8 24           | 셴터    |
| 작성중                     |          |                        |              |                         |                        |                        | 1-1        |                |      | .11                  | ♠>실목           | 적등록 〉 |
| STEP 1<br>장성준(3)        | 3/6)     | STEP                   | 2<br>화전(8)   | > 5                     | TEP 3<br>≽01⊡(7)       | (6)                    | >          | STEP 4         |      | >                    | STEP 5<br>주며반금 |       |
| 100,0                   | 270)     |                        | 40(0)        | X                       |                        | (6)                    |            | 0000           |      |                      | 0028           |       |
| (필수) 공 사                | 게 요 (밑   | <mark>말수)</mark> 구성사현황 | (선택) PQ      | 및 적격심사용                 | (선택)                   | 종합심사 낙결                | 발제용        |                | * 표시 | 항목은 필수압 <sup>리</sup> | 특/선택 사항입니다.    | 초기호   |
| 🖉 공사개요등록                | l.       |                        |              |                         |                        |                        |            |                |      |                      |                |       |
| * 관리번호                  | 01923    | 4-0085                 |              |                         |                        |                        |            |                |      |                      |                |       |
| \star 1)공사명             | 반려공      | 사                      |              |                         |                        |                        |            |                |      |                      |                |       |
| 🙀 1-1)공사위:              | 치 서울     | ✓ 중구                   | <b>v</b> 1   | 2                       |                        |                        |            |                |      |                      |                |       |
| \star 2)발주자명            | 12       |                        |              |                         |                        | 발주자분류                  | 중앙정        | 부기관            |      | > 기획자                | 정부             |       |
| <mark>★</mark> 경쟁유형     | 일반경      | 쟁                      |              | N                       |                        | 계약체결형태                 | 계속비        | 공사             |      |                      |                | ~     |
| * 낙찰자 결정병               | 방법 일반공   | <del>사</del>           |              |                         | 적격                     | 심사                     |            |                |      |                      |                | *     |
| + 3)시공자                 | ★ 3-1)화  | 사명 🔍 주식                | 회사대한건설       |                         | <mark>∗</mark> 3-2)등   | 록번호 토                  | 전 999999 호 | L              | *    | 3-3)대표자              | 김기태            |       |
| (대표)                    | ★ 3-4)영  | 업소개지 인천                | 광역시 서구 청     | 라 <mark>에메랄드로</mark> 10 | 2번 <mark>길 8</mark> -' | 18, 제지1층 제             | 비01호 (연3   | 희동, 청라 케널·     | ə 🔹  | 3-5)전화번호             | (02)3485-8200  | D     |
| ★ 4)계약 및 준              | 공 / 총공사기 | 기준 (장기계속 또는            | 계속비공사는 총     | 공사 기준)                  |                        |                        |            |                |      |                      |                |       |
| <mark>*</mark> 4-1)계약일: | 자        | 2001-11-01             |              | <mark>∗</mark> 4-2)착공일7 | 200                    | 5-01-02                | 1          | 🍁 4-3)준공(      | 일자   |                      | 2015-06-30     |       |
| \star 4-4)공사금           | 액(준공+관급) | 10,00                  | 0,000,000 원  | ★ 4-5)준공금역              |                        | 10,000, <mark>0</mark> | 00,000원    | 🔹 4-6)관급;      | 금액   |                      |                | j.    |
|                         | 건설공사     | ☑ 신규공사                 | _ s          | 박장공사                    |                        | 개/보수공사                 |            |                |      |                      | *              | 중복선퇴  |
| * 5)공사성질                | 전기, 통신   | 🗌 신설공사                 | D at         | 충설공사                    |                        | 이설공사                   | . 7        | 내설공사           |      | 보수공사                 | *              | 중복선티  |
| ★ 6)공동계약0               | 卢宁       | 🗌 공동이행방                | ų <b>⊻</b> į | 분담이행방식                  |                        | 주계약자방식                 | [] Ę       | 간독도급           |      |                      | *              | 중복선태  |
|                         |          | 🗌 개념설계                 |              | 기본설계                    |                        | 실시설계                   | <b>V</b> / | 심공             |      | 감리                   | *              | 중복선티  |
| * 7)실적의종류               | Ŧ        | 품질·공사관                 | el 🗆 /       | u운전                     |                        | 기자재계작·설치               |            | 자재설치           |      | 기타                   | *              | 중복선택  |
|                         |          |                        |              |                         |                        |                        |            |                |      |                      | TIC            |       |

#### ① (필수)공사개요

- 공사명, 공사위치, 발주자명 등 해당 공사의 기본적인 정보를 입력하는 단계

#### ② 시공사(대표)

- 신청 대상 공사의 대표사를 입력하는 항목 ※ 신청사가 대표사가 아닌 경우, 신청사를 입력해서는 안됨

#### ③ 공동계약여부

- 단독도급 또는 공동계약을 통해 계약을 이행한 경우, 해당 되는 방식을 선택
  - · 공동이행방식 : 건설공사 계약이행에 필요한 자금과 인력 등을 공 동수급체구성원이 공동으로 출자하거나 파견하여 건설공사를 수행 하고 이에 따른 이익 또는 손실을 각 구성원의 출자비율에 따라 배 당하거나 분담하는 공동도급계약
  - ·분담이행방식 : 건설공사를 공동수급체 구성원이 일정 분담내용에 따라 나누어 공동으로 계약을 이행하는 방식
  - · **주계약자방식** : 공동수급체구성원중 주계약자를 선정하고, **주계약자** 가 **전체건설공사**의 **수행**에 관하여 **종합적인 계획·관리 및 조정**을 하는 공동도급계약
    - ※ 다만, 종합건설업자와 전문건설업자가 공동으로 도급받은 경우 에는 종합건설업자가 주계약자가 됨

· 단독도급 : 공동도급이 아닌 단독도급을 통해 공사를 수행한 경우에 선택

| CAK 대한컨설업회 시공실적(구조형식·공법) / 준공실적 등록 발급 시스템 A 주색희사대한컨셉 Logout                                                                                                    |                                                                            |
|----------------------------------------------------------------------------------------------------|----------------------------------------------------------------------------|
| (?) 이용안내 🚺 실적등록 😑 중명발급 (관) 발급확인 (요) 고객센터                                                                                                    | ① (필수)구성사현황                                                                |
| २४४२ के व्यवह्न व्यवह                                                                                                    | -공동수급체 구성현황을 입력하기 위한 단계                                                    |
| STEP 1<br>작성중 (35/6)         STEP 2<br>내용확정(6)         STEP 3<br>승인대기(6)         STEP 4<br>승인원료         STEP 5<br>증명발급                                                                          | ② 준공금액, ③ 관급금액                                                             |
| (멜수)공사개요 (멜수)구성사형황 (선택) PO 및 추격심사용 (선택) 종합심사 낙찰제용 표시 함복은 필수입력/선택 사항입니다. 초기화<br>✓ 2사공실적의 내용<br>중 구성원추가                                                                                           | - 공사개요에서 입력한 금액과 일치하여야 하며, 일치하지<br>않을 경우 다음 단계로 진행 불가능                     |
| 비회사명         1)회사명         3)공사금역(준공·간급)           (사업자등록번호)         2)대표         지분율           주식회사대한건설         5,000,000,000,000 원           1         김기태                                    | ④ 참여형식                                                                     |
| (616-88-12314) 0%<br>3)공사금액(준공+관급) 3-1)준공금액 2 3-2)관급금액 3<br>5,000,000,000,000 원 5,000,000,000 원 0원                                                                                              | - 주계약자관리방식에 의한 공사인 경우에만 주계약자 및<br>(종합, 전문) 부계약자 여부를 표시                     |
| CAK         135-701 서울특별시 강남구 언주로 711 건설회관         모 5록및 발급문의         1 개인정보처리방침           Copyright (c) 2014 Construction Association of Korea. All Right reserved.         전         기인정보처리방침 | ※ 현재 일부 발주기관에서는 주계약자관리방식의 주계약자의 실적은<br>종합건설업체인 부계약자의 실적의 1/2을 가산하여 평가토록 규정 |
| <mark>중계약차</mark><br>(중합부계약자<br>(전문)부계약자                                                                                                    | - <b>공동이행방식, 분담이행방식</b> 의 경우에는 <b>미선택</b>                                  |

| CAK 대한컨설법의 시공실적(구조형식·공법) / 준공실적 등록 발급 시스템                                                                              | ,A, 주식회사대한컨설 Logout                                                                                                    |                                                                           |
|----------------------------------------------------------------------------------------------------|----------------------------------------------------------------------------------------------------|---------------------------------------------------------------------------|
| (?)         이용안내         실적등록         (E)         증명발급         (2)         발급확인                                        | 🔕 ত্র্য্মশ্রদ্র                                                                                                    |                                                                           |
| 작성중                                                                                                    | 🍙 > 실격등록 > 작성중                                                                                                    | ❶ (선택) PQ 및 적격심사용                                                         |
| STEP 1<br>작성충(33/6) STEP 2<br>내용확정(8) · STEP 3<br>· 승인대기(6) · 승인환료 ·                                                   | STEP 5<br>중명발급                                                                                                    |                                                                           |
| (理수)공사개요 (理수)구성시련함 (선택) 주합심사 내 원 확 경 (선택) 중합심사 내 원 확 경                                                                 | 초기화 미리보기                                                                                                    | -종합평가낙찰제, PQ 및 적격심사에서 활용되는 <b>1건 공사</b> 의                                 |
| PO 및 착각심사용의 내용                                                                                                    |                                                                                                    | <b>준공실적</b> 을 <b>입력</b> 하는 화면                                             |
| 3~4)시공평가점수 최종시공평가결과 (점수) 점                                                                                             |                                                                                                    |                                                                           |
| 4.전체공사계약규모(구체적인사용물량표기) 단위선택:                                                                                           | nî nî krî û nm Ø                                                                                                    | 2 보기                                                                      |
|                                                                                                    |                                                                                                    | - 그서의 벼 고사 시저이 내요은 이려                                                     |
|                                                                                                    | ~                                                                                                    | - ㅜㅇ편 ㄹ ㅇ시 ㄹ넉늬 눼ㅎㄹ ㅂ넉                                                     |
| 4~1)전체실적공종 또는 사진심사대상공중에 대한 사공규모 및 금액 단위선택 :                                                                            | m² m² kuĩ Q mm Ø                                                                                                    |                                                                           |
|                                                                                                    | ^                                                                                                    | 8 파일추가                                                                    |
|                                                                                                    | ~                                                                                                    | <b>ㅋㅋ나라 내으의 구비에 핀스러 팬보니크 이</b> ㅋㄷ                                         |
| 5)시공회사별 실적공증, 시공규모, 방법(공법) - 7-3)하도급 금역(준공+관급)                                                                         | 2                                                                                                    | - 준공실적 내용의 증명에 필요한 세술 <b>서듀</b> 입로느                                       |
| 번호 회사명 사업자번호 대표 성기                                                                                                    | 티 입력                                                                                                    |                                                                           |
| I 수식회사내한건출 실기대 비밀<br>▶별자작성                                                                                             | 19 <u><u><u></u></u><u></u><u></u><u></u><u></u><u></u><u></u><u></u><u></u><u></u><u></u><u></u><u></u><u></u><u></u><u></u><u></u><u></u></u> | ❹ 내용확정                                                                    |
| 별지 서류 적목                                                                                                    |                                                                                                    |                                                                           |
|                                                                                                    | ^                                                                                                    | -종합평가낙찰제, PQ 및 적격심사에서 활용되는 <b>준공실적</b>                                    |
|                                                                                                    |                                                                                                    | <b>입력 내용을 확정</b> 하는 기능( ☞ <b>"내용확정" 단계</b> 로 이동)                          |
| <u>8</u>                                                                                                    | ~                                                                                                    |                                                                           |
| ▲미원동부<br>미일휴가                                                                                                    |                                                                                                    | -종심제용 시공실적도 입력하려면 "(선택)종합심사 낙찰제용"                                         |
| 구분 파일명                                                                                                    | 삭제                                                                                                    | 화면으로 이동하여 실적입력 후 "내용확정" 할 것                                               |
|                                                                                                    |                                                                                                    | ※ 협회에 실적승인을 요청한 것은 아니므로 <b>추후 발주기관</b> 의 <b>확인</b> 을                      |
|                                                                                                    | 0~0.2510.78                                                                                                    | 받은 <b>서류</b> 등을 <b>업로드</b> 하고 <b>"승인요청"</b> 필요( <b>STEP2. 내용확정</b> 으로 이동) |
|                                                                                                    | 이전 다음 저장                                                                                                    |                                                                           |
| 135-701 서울특별시 강남구 선주로 711 건설회관<br>CAKK 대판간생범적 Copyright(c) 2014 Construction Association of Korea, All Right reserved. | 및발급문의 🗇 개인정보처리방침                                                                                                    |                                                                           |

| CAK 대한건설업회 시공실적(구조형식·공법) / 준공실적 등록 발급 시스템 으 유 주석회사 대한건설 Logout                                                                                                    | ○ 조하시                                                                                                    |                                                                                       | 케에너 나오디는 나고시저(그ㅈ허시.고버)의                                                                                                    |  |
|----------------------------------------------------------------------------------------------------|----------------------------------------------------------------------------------------------------|---------------------------------------------------------------------------------------|----------------------------------------------------------------------------------------------------|--|
| ① 이용안내         ① 성석등록         (三) 증명발급         (전) 발급확인         (요) 고객센터                                                                                                    | U 동법점<br>입력히                                                                                                 | <b>·지국열</b><br>ト기 위험                                                                  | 세에지 자용되는 지중철적(구조영적·중립)를<br>한 화면                                                                                                    |  |
| 작성중 ♠〉실적등록 > 적성용                                                                                                    | ① 시처                                                                                                    | 대사 그                                                                                  | 고사르 조하펴기나차제.₽○.저겨시사요 즈고신저ㅇ                                                                                                    |  |
| · · · · · · · · · · · · · · · · · · ·                                                                                                    | ① 신상 내상 승사를 <b>승입평가락실제 "안직걱심사용 군승실적으</b><br>그만 <b>힘으</b> 는가면 내용을 이러보고 아무 ~~~~~~~~~~~~~~~~~~~~~~~~~~~~~~~~~~~ |                                                                                       |                                                                                                    |  |
| (말수)공사개요 (문수)구성사현황 (선택) PQ 및 적격성사용 (선택) 중합성사 낙찰채용 내용 확 경 요기와 미리보기                                                                                                    | 도만                                                                                                    | 활용아                                                                                   | 여번, <b>내용을 입덕아시 않고</b> → 내용왁싱 버튼을                                                                                                    |  |
| <ul> <li>● '동일공법 분류기준표' 통 참조하여 구분 작성하되 공종, 공종고통, 공종사문류, 구조열식 공법명을 가나다라 순으로 작성 [동일공법 분류기준표 다운로드는 '고객센티 〉 공지사업' 함조]</li> <li>● '주요내용'은 총 공사에 대한 규모등을 입력하고, '신청사지분물'은 종합하도급이 있는 경우, 해당 부분 체외 후 입력</li> </ul>                                                                                                    | 클릭                                                                                                    |                                                                                       |                                                                                                    |  |
| 2 68404 44288 58                                                                                                    | ⑦ 조하                                                                                                    | 시사나기                                                                                  | 사제요 <b>시고시저</b> ㅇㄹ <b>화요</b> 친거며                                                                                                    |  |
| 공종: 전체 V 공종그룹: 《* V 공종세문류: 《* V 구조영식·공합: 《* V @ U 쇼퍼 U 쇼퍼                                                                                                    | (오) 이십<br>(조) - 1                                                                                            | 이시 ㅋㅋ                                                                                 | 릴제중 <b>시중길격</b> 프로 걸중아더킨,<br>티페이 배통이 그가 수 <b>시키네이</b> 이 <b>시키</b> 시기                                                                                                    |  |
|                                                                                                    | 송합심사낙찰세용 버튼을 클릭 후, <b>실석내용을 입력</b> 하고<br>→ "내용확정" 버튼을 클릭                                                     |                                                                                       |                                                                                                    |  |
|                                                                                                    | 1 (선택                                                                                                    | ) 종합(                                                                                 | 실사낙찰제용                                                                                                    |  |
|                                                                                                    | - 종합식                                                                                                    | 시나낙칰                                                                                  | ·제에서 사용되는 시공실적(구조형식·공법)을                                                                                                    |  |
| 50 V H 4 페이지 0 / 0 > H Ô 0~0전체 0개                                                                                                    | 이려는                                                                                                    | 니느 다.                                                                                 |                                                                                                    |  |
| াশ্র ধ্যা                                                                                                    | <b>ц</b> ,,                                                                                                  |                                                                                       | וו                                                                                                    |  |
| 135-701 서울부팅시 강남구 연주로 711 간설되는 모두 8 및 발금운역 [기안정보직라방정]<br>CAK 대한간생업과 Copyright(c)2014 Construction Association of Korea. All Right reserved.                                                                                                    | 종그룹· 🜒 공종세분류                                                                                                 |                                                                                       |                                                                                                    |  |
|                                                                                                    |                                                                                                    |                                                                                       |                                                                                                    |  |
| 1                                                                                                    |                                                                                                    | <b>의</b> 고조                                                                           |                                                                                                    |  |
|                                                                                                    | <b>②</b> 공종                                                                                                  | <b>왕</b> 공종<br>그룹                                                                     | ④공종세분류                                                                                                    |  |
|                                                                                                    | <b>2</b> 공종                                                                                                  | 광공종           그룹           교통                                                         | ●공종세분류<br>일반도로, 고속도로, 고속화도로, 도로교량, 철도교량, 공<br>항, 도로터널, 철도터널, 일반철도, 고속철도, 지하철                                                                                                    |  |
| <ul> <li>(대한건설범회) 준공실적 등록 발급시스행 ~ 웹 페이지 대화 상자</li> <li>✓ 구조영낙·공범 등록</li> </ul>                                                                                                    | <b>2</b> 3종                                                                                                  | ③ 공종       그룹       교통                                                                | ●공종세분류<br>일반도로, 고속도로, 고속화도로, 도로교량, 철도교량, 공<br>항, 도로터널, 철도터널, 일반철도, 고속철도, 지하철<br>댐, 항만, 수로터널, 치수·하천, 상수도, 하수도, 정수장,                                                                                                    |  |
| 한 (대한건설범죄) 준공실적 등록 발급시스행 ~ 월 페이지 대화 실자       7조명석·광범 등록       공동       로록       ····································                                                                                                    | ♥공종                                                                                                    | <ul> <li>③공종<br/>그룹</li> <li>교통</li> <li>수자원</li> </ul>                               | ●공종세분류<br>일반도로, 고속도로, 고속화도로, 도로교량, 철도교량, 공<br>항, 도로터널, 철도터널, 일반철도, 고속철도, 지하철<br>댐, 항만, 수로터널, 치수·하천, 상수도, 하수도, 정수장,<br>관개수로                                                                                                    |  |
| <ul> <li>⑦ [대한건설럽회] 준공실적 등록 발급시스템 월 페이지 대화 상자</li> <li>제 구조연식·공범 등록</li> <li>구조연식·공범 등록</li> <li>공중그룹</li> <li>고통</li> <li>····································</li></ul>                                                                                                    | ❷공종<br>토목                                                                                                    | ③공종<br>그룹           교통           수자원           기탁<br>토목                               | ●공종세분류<br>일반도로, 고속도로, 고속화도로, 도로교량, 철도교량, 공<br>항, 도로터널, 철도터널, 일반철도, 고속철도, 지하철<br>댐, 항만, 수로터널, 치수·하천, 상수도, 하수도, 정수장,<br>관개수로<br>간척, 기타터널, 택지조성, 공업용지조성, 치산·사방,<br>농지정리(농지조성)                                                                                                    |  |
| 단 [대한건설립회] 문공실적 등록 발급시스행 ~ 웹 페이지 대화 상자       조         · 구조엔식·강법 등록       · · · · · · · · · · · · · · · · · · ·                                                                                                    | ♥공종                                                                                                    | ③공종<br>그룹         교통         수자원         기타<br>토목         주거                          | <ul> <li>●공종세분류</li> <li>일반도로, 고속도로, 고속화도로, 도로교량, 철도교량, 공<br/>항, 도로터널, 철도터널, 일반철도, 고속철도, 지하철</li> <li>댐, 항만, 수로터널, 치수·하천, 상수도, 하수도, 정수장,<br/>관개수로</li> <li>간척, 기타터널, 택지조성, 공업용지조성, 치산·사방,<br/>농지정리(농지조성)</li> <li>단독주택 및 연립주택, 아파트, 주거·상업용건물</li> </ul>                                                                                                    |  |
| 응 (대한건설함의) 준공실적 등록 발급시스행 ~ 월 페이지 대파 상자         · 구조영식·강범 등록         · 구조영식·강범 등록         · 공종       도록         · 공종       도록         · 공종       도록         · 공종       도록         · 공종       도록         · 공종       도록         · 공종       · 공종         · 공종       · · · · · · · · · · · · · · · · · · ·                                                                                                    | ♥공종                                                                                                    | ③ 공종<br>그룹         교통         수자원         기타<br>토목         주거                         | ●공종세분류<br>일반도로, 고속도로, 고속화도로, 도로교량, 철도교량, 공<br>항, 도로터널, 철도터널, 일반철도, 고속철도, 지하철<br>댐, 항만, 수로터널, 치수·하천, 상수도, 하수도, 정수장,<br>관개수로<br>간척, 기타터널, 택지조성, 공업용지조성, 치산·사방,<br>농지정리(농지조성)<br>단독주택 및 연립주택, 아파트, 주거·상업용건물<br>상가·백화점·쇼핑세터, 사무실빅딩, 오피스텍, 인텤리적트                                                                                                    |  |
| · [1012721월131] 문군실적 등록 발급시스템 ~ 월 페이지 대화 상자       · · · · · · · · · · · · · · · · · · ·                                                                                                    | <ul> <li>● 공종</li> <li>토목</li> <li>건축</li> </ul>                                                             | ③ 공종         고룹         교통         수자원         기타<br>토목         주거         비주거        | <ul> <li>●공종세분류</li> <li>일반도로, 고속도로, 고속화도로, 도로교량, 철도교량, 공<br/>항, 도로터널, 철도터널, 일반철도, 고속철도, 지하철</li> <li>댐, 항만, 수로터널, 치수·하천, 상수도, 하수도, 정수장,<br/>관개수로</li> <li>간척, 기타터널, 택지조성, 공업용지조성, 치산·사방,<br/>농지정리(농지조성)</li> <li>단독주택 및 연립주택, 아파트, 주거·상업용건물</li> <li>상가·백화점·쇼핑센터, 사무실빌딩, 오피스텔, 인텔리저트<br/>빌딩, 관공서건물, 호텔·숙박시설, 학교, 병원 교회·사찰<br/>등 종교용건물, 전통야식건축, 기타 문화재·유적건물, 공<br/>연·집회장소, 경기장·운동장, 전시시설, 공장·작업장용거<br/>물, 기계기구설치(플랜트제외), 변·발전소용건물, 창고·차<br/>고·터미널건물, 위험물저장소, 기타</li> </ul>                                                                                                    |  |
| I (12)2/12 S20       28 24/2 24 24/2 S2       28         72/39/4 280 S8       28       29         28-44/8       29       29         28-44/8       29       29         28-44/8       29       29         28-44/8       29       0         28-44/8       29       0         28-44/8       29       0         28-44/8       29       0         28-44/8       29       0         28-44/8       29       0         28-44/8       29       0         28-44/8       29       0         28-44/8       29       0         29       10       10         20       0       10         20       0       5         20       0       5         20       0       5         20       0       5         20       0       5         20       0       5         20       10       5         20       10       5         20       10       5         20       10       5         20       10       5 | <ul> <li>♥ 공종</li> <li>토목</li> <li>건축</li> <li>산업<br/>설비</li> </ul>                                          | ③ 공종<br>그룹         교통         기타<br>토목         주거         비주거         삼업<br>환경경<br>시설 | <ul> <li>●공종세분류</li> <li>일반도로, 고속도로, 고속화도로, 도로교량, 철도교량, 공<br/>항, 도로터널, 철도터널, 일반철도, 고속철도, 지하철</li> <li>댐, 항만, 수로터널, 치수·하천, 상수도, 하수도, 정수장,<br/>관개수로</li> <li>간척, 기타터널, 택지조성, 공업용지조성, 치산·사방,<br/>농지정리(농지조성)</li> <li>단독주택 및 연립주택, 아파트, 주거·상업용건물</li> <li>상가·백화점·쇼핑센터, 사무실빌딩, 오피스텔, 인텔리저트<br/>빌딩, 관공서건물, 호텔·숙박시설, 학교, 병원, 교회·사찰<br/>등 촉교용건물, 전통야식건축, 기타 문화재·유적건물, 공<br/>연·집회장소, 경기장·운동장, 전시시설, 공장·작업장용거<br/>물, 기계기구설치(플랜트제외), 변·발전소용건물, 창고·차<br/>고·터미널건물, 위험물저장소, 기타</li> <li>하수종말처리장, 폐수종말처리장, 쓰레기소각시설, 기타환<br/>경시설공사, 원차력발전소, 화력발전소, 조력발전소, 집단에<br/>너지 공급시설공사, 제철소·석유화학공장 등 산업생산시<br/>설, 기타·플랜트설치 공사</li> </ul> |  |

| CAK 대한컨설럽회 시공실                                                              | ]적(구조형식·공법) / 큰                                               | 준공실적 등록 <mark>발</mark> 급 시스                      | 注템                                        | △ 주식회사대한간설 Logout                    |                         |                                                                                             |
|-----------------------------------------------------------------------------|---------------------------------------------------------------|--------------------------------------------------|-------------------------------------------|--------------------------------------|-------------------------|---------------------------------------------------------------------------------------------|
| (?) 이용안내                                                                    | 실제등록                                                          | 🔳 증명발급                                           | (전) 발급확인                                  | এ তথ্যমূল                            | <b>6</b> 구:             | 조형식·공법                                                                                      |
| 작성중                                                                         |                                                               |                                                  |                                           | ♠ > 실격등록 > 작성중                       |                         |                                                                                             |
| STEP 1<br>작성중(33/6)                                                         | STEP 2<br>내용확정(8)                                             | STEP 3<br>승인대기(6)                                | > 승인완료                                    | > 증명발급                               | - 해당                    | 당 구조물의 형식·공법으로서, 종합심사낙잘제에서 입찰자의                                                             |
| (필수)공 사 개 요 (필수)구                                                           | 성사현황 (선택) PQ 및 적격심/                                           | 1용 (선택) 중합성사 낙찰제용                                | 내용학정                                      | 요기와 미리보기                             | 기                       | <b>숰능력을 평가</b> 하는 기준이 되는 요소                                                                 |
| <ul> <li>● '동일공법 분류기준표'를 참조하여 구</li> <li>● '주요내용'은 총 공사에 대한 규모등을</li> </ul> | 분 착성하되 공종, 공종그룹, 공종세분류<br>- 입력하고, "신청사지분률"은 종합하도금             | , 구조형식·공법명를 가나다라 순으로 주<br>이 있는 경우, 해당 부분 제외 후 입력 | ·성 [동일공법 분류기준표 다운로드는 '                    | '고객센터 〉 공지사항' 참조] 🛛 🕢                |                         |                                                                                             |
| / 중합심사 낙찰제용 등록                                                              |                                                               |                                                  |                                           |                                      | *                       | 구조형식·공법 항목 추가·변경 가능                                                                         |
| 공종: 전체 🗸 공종그룹:                                                              | ·····································                         |                                                  |                                           | ···································· |                         |                                                                                             |
| 3                                                                           | 5                                                             | 6                                                |                                           | 9                                    | <b>⑥</b> 신 <sup>:</sup> | <del>7</del>                                                                                |
|                                                                             |                                                               |                                                  |                                           |                                      | - 당성                    | 해 공사의 구조형식·공법을 신규로 등록하거나 추가할 경우 클릭                                                          |
|                                                                             | /0 <b>F</b> H. O                                              |                                                  |                                           | 0~0 전체 0개<br>이전 삭제                   | <b>⑦</b> 신 <sup>:</sup> | 청사지분율                                                                                       |
| CAK বিষ্ণাগ্ৰমাগ্ৰ Copyright (c                                             | 울특별시 강남구 친구도 가기 신영피린<br>(2014 Construction Association of Kor | ea. All Rig <mark>h</mark> t reserved.           | 6 ÇI                                      | 도록 및 말금운쪽 □ 개인성도적리방험                 | - 해당<br>표               | 당 구조형식·공법에 대한 신청사의 지분율을 입력(공동수급<br>준협정서 및 전체 공사에 대한 지분율과 상이할 수 있음)                          |
|                                                                             |                                                               |                                                  |                                           |                                      | Γ                       |                                                                                             |
|                                                                             |                                                               | <u></u>                                          |                                           |                                      |                         | 예시) 토목(A구조)+건축(B구조) 복합공종 공사를                                                                |
|                                                                             | (대한건설협회) 준공<br>· 구구해석·구배 등록                                   | 실적 등록·발급시스템 ~- 웹 페이지 [                           | 비화 상자 ··································· |                                      |                         | 甲사(토목), 乙사(건축) 분담이행 방식으로 수행한 경우,                                                            |
|                                                                             | 38                                                            | 토목                                               |                                           |                                      |                         | 토모고나이 사그곳 , 田나이 판법은 100%                                                                    |
|                                                                             | 공종그룹<br>김 공종세분류                                               | 교통 일반도로                                          |                                           |                                      |                         | - 도속승자의 A구소 → 표자의 시군귤 100%                                                                  |
|                                                                             | 구조형식・공법                                                       |                                                  | * *                                       |                                      |                         | -건축공사의 B구조 → 乙사의 지분율 100%                                                                   |
|                                                                             | 평가항목<br>최대폭                                                   | 입력란                                              | 단위<br>0 m                                 |                                      | Ĺ                       |                                                                                             |
|                                                                             | 총 연장                                                          | Carchadoro a                                     | 0 m                                       |                                      |                         |                                                                                             |
|                                                                             | 차로수                                                           | ID-1848           ()                             | 0 71                                      |                                      | - 단역                    | 일 공종 공사를 공동이행방식으로 수행한 경우에도 공동                                                               |
|                                                                             | 연약지반 처리면적<br>구조물면칙                                            | 0 (<br>0 (                                       | 0 #                                       |                                      | 스                       | -<br>-<br>-<br>-<br>-<br>-<br>-<br>-<br>-<br>-<br>-<br>-<br>-<br>-<br>-<br>-<br>-<br>-<br>- |
|                                                                             | 9 신청자지분률                                                      | <b>0</b>                                         | 0 %                                       |                                      |                         |                                                                                             |
|                                                                             | 참여영태                                                          | <ul> <li>해당사항없음</li> <li>해당사항없음</li> </ul>       | •                                         |                                      | 내적                      | 한 지문율이 다들 경우 구조형식·공법의 실제 시공비율을                                                              |
|                                                                             |                                                               | 주계약자<br>(종합)부계약자<br>(전문)부계약자<br>(종합)하수금자         |                                           |                                      | 발                       | 주기관에 확인받아 제출                                                                                |
|                                                                             | INSTRUCTION ASSOCIATION OF FOR                                | ea: An loght reserved.                           | /                                         |                                      |                         |                                                                                             |
|                                                                             |                                                               |                                                  |                                           |                                      |                         |                                                                                             |

| CAK 대한건설업회 시공실적(구조형식·공법) / 준공실적 등록 발급 시스템 · · · · · · · · · · · · · · · · · · ·                                                                                                    |                                                                                                    |
|----------------------------------------------------------------------------------------------------|----------------------------------------------------------------------------------------------------|
| 🗊 ०८८९४४ 👔 स्वरूष 🗐 उष्ठध्रव 🕑 ध्रवस्थ                                                                                                    | 8         구조물명                                                                                                    |
| 작성중         ♠> 실적동록> 적성중                                                                                                    |                                                                                                    |
| STEP 2<br>전성종 (33/6) STEP 2<br>신경우려 (15) (6) (15) (6) (15) (7) (6) (15) (7) (7) (7) (7) (7) (7) (7) (7) (7) (7                                                                                                    | -해당 구조물의 명칭을 입력하고, 구조물명이 없는 경우에는<br>미입력                                                                                                    |
|                                                                                                    | 에 나 다 바라고 오라 파라고 친구 데 가 데 드                                                                                                    |
| 280         284         284         284         272         100         100         100         100         100         100         100         100         100         100         100         100         100         100         100         100         100         100         100         100         100         100         100         100         100         100         100         100         100         100         100         100         100         100         100         100         100         100         100         100         100         100         100         100         100         100         100         100         100         100         100         100         100         100         100         100         100         100         100         100         100         100         100         100         100         100         100         100         100         100         100         100         100         100         100         100         100         100         100         100         100         100         100         100         100         100         100         100         100         100         100         100 <td>예시) 서해내교, 올림픽내교, 안담내교, 내성댐 등</td> | 예시) 서해내교, 올림픽내교, 안담내교, 내성댐 등                                                                                                    |
|                                                                                                    | 의 비고 (참여형태)                                                                                                    |
|                                                                                                    | - <b>주계약자과리방신</b> 에 이하 주계약자, 부계약자인 경우 및                                                                                                    |
| 50 VI K 4 페이지 0 / 0 > > > 0 ~ 0 전체 0개                                                                                                    |                                                                                                    |
| 이전 석계                                                                                                    | 응합업세간 아노급을 받아 공자를 주행한 경우에만 입력                                                                                                    |
| 135-701 서울특별시 강남구 인주로 711 간설되관 🖓 등록 및 발금문의 🔲 개인정보처리방원<br>CAK 대한건설범위 Copyright(c)2014 Construction Association of Korea. All Right reserved.                                                                                                    | ※ 단독도급, 공동이행방식 및 분담이행방식으로 참여한 경우 미입력                                                                                                    |
|                                                                                                    | ❶ 내용확정                                                                                                    |
| ▲ [대한건설럽회] 훈금실적 등록 발급시스행 ~ 웹 페이지 대화 성자       ▲ 구조명식·공법 등록       공용       토록                                                                                                    | 조하시시나차게에서 화요리는 시고시저 이려 ㅎ 내용하저                                                                                                    |
| 공중구품 교통 💉 🗸                                                                                                    | - 승합감자 귀절세에서 월승되는 사용결국 법칙 후, <b>네중확경</b>                                                                                                    |
| 정 공중그를 교통 영상<br>김 공중세분류 중 일반으로 영상<br>구조영상 • 3명  영상<br>평가양역 입력한 단위                                                                                                    | - 내용을 확정하게 되면, "내용확정" 단계로 이동                                                                                                    |
| · · · · · · · · · · · · · · · · · · ·                                                                                                    | - 당합검지 구절세에지 철당되는 지장철적 대학 후, 대당확정<br>- 내용을 확정하게 되면, "내용확정" 단계로 이동<br>※ 협회에 실적승인을 요청한 것은 아니므로 추후 발주기관의 확인을                                                   |
| · · · · · · · · · · · · · · · · · · ·                                                                                                    | - 당합검지 구절세에지 철당되는 지장철적 대학 후, 대당확정<br>- 내용을 확정하게 되면, "내용확정" 단계로 이동<br>※ 협회에 실적승인을 요청한 것은 아니므로 추후 발주기관의 확인을<br>받은 서류 등을 업로드하고 "승인요청" 필요(STEP2, 내용확정 으로        |
| 공응그름     교통     ····································                                                                                                    | - 당합검지 구절세에지 철당되는 지정철적 법적 후, 대당적정<br>- 내용을 확정하게 되면, "내용확정" 단계로 이동<br>※ 협회에 실적승인을 요청한 것은 아니므로 추후 발주기관의 확인을<br>받은 서류 등을 업로드하고 "승인요청" 필요(STEP2. 내용확정 으로<br>이도) |
| 공용그룹       교통       ····································                                                                                                    | - 당합검지 구절재에지 철중되는 지정철적 법적 후, 대중확정<br>- 내용을 확정하게 되면, "내용확정" 단계로 이동<br>※ 협회에 실적승인을 요청한 것은 아니므로 추후 발주기관의 확인을<br>받은 서류 등을 업로드하고 "승인요청" 필요(STEP2. 내용확정 으로<br>이동) |
| 공용그를       교통       ····································                                                                                                    | - 당합검지 구절세에지 철정되는 지정철적 법적 후, 대중적정<br>- 내용을 확정하게 되면, "내용확정" 단계로 이동<br>※ 협회에 실적승인을 요청한 것은 아니므로 추후 발주기관의 확인을<br>받은 서류 등을 업로드하고 "승인요청" 필요(STEP2. 내용확정 으로<br>이동) |
| 공종그룹       교통       ····································                                                                                                    | - 당합검지 구절재에지 철정되는 지정철적 법적 후, 네정적정<br>- 내용을 확정하게 되면, "내용확정" 단계로 이동<br>※ 협회에 실적승인을 요청한 것은 아니므로 추후 발주기관의 확인을<br>받은 서류 등을 업로드하고 "승인요청" 필요(STEP2. 내용확정 으로<br>이동) |
| 응공그동 교통 《 · · · · · · · · · · · · · · · · · ·                                                                                                    | - 당합검지 귀절재에지 철정되는 지정철적 법적 후, 네정적정<br>- 내용을 확정하게 되면, "내용확정" 단계로 이동<br>※ 협회에 실적승인을 요청한 것은 아니므로 추후 발주기관의 확인을<br>받은 서류 등을 업로드하고 "승인요청" 필요(STEP2. 내용확정 으로<br>이동) |

| CAK 대한건설업회 시공실적(구조형식·공법) /                                                                    | 준공실적 등록 발급 시                   | 스템                        |                | ዳ ትሳ                                                          | 회사 대한           | 건설 Logout           | ❶ 내용확정                                                                                                    |
|-----------------------------------------------------------------------------------------------|--------------------------------|---------------------------|----------------|---------------------------------------------------------------|-----------------|---------------------|----------------------------------------------------------------------------------------------------|
| (7) 0894 (1) 4485                                                                             | 응명발급                           | ( <b>Z</b> ) #            | 급확인            | (2                                                            | ) 22            | 빅센터                 | - 종합심사낙찰제용 시공실적 및 종합평가낙찰제·PQ·적격심사용<br>준공실적의 내용을 입력·확정한 단계에 있는 공사 목록                                        |
| 내용확정목록 증명서를 출력(·····)하여 발주자로부터 확인받은                                                           | 후 증명서 첨부 내용확정 및 승인요            | 청대상 목록                    |                | A                                                             | 〉실적등록           | 특〉내용확정목록            | 2 수정                                                                                                    |
| STEP 1<br>작성중(36/8) 내용학점(7)                                                                   | STEP 3<br>승인대기(5)              | STEP 4<br>승인완료            |                | > STEP 5<br>증명별                                               | 13              |                     | - <b>확정한 공사</b> 에 대하여 <b>수정</b> 할 수 있는 기능                                                                  |
| 내용확정일자: 2015-02-13 🛗 ~ 2015-04-13 🗂 공사명 💉                                                     | 계약일자 준공일자                      | 2<br><del>2</del> 2334 43 | 상세조회<br>준공실적출력 | 이 이 검색 1<br>이 이 검색 1<br>이 이 이 이 이 이 이 이 이 이 이 이 이 이 이 이 이 이 이 | 에셀<br>4<br>중방첨부 | 일괄승인요청<br>5<br>승인요청 | → 수정버튼을 클릭하면 "작성 중" 단계로 이동하게 되며,<br>기존에 입력했던 내용 수정 가능                                                      |
| 1 2015-03-27                                                                                  | 2002-03-01 2015-03-01 1        | 0,000,000,000,0           | 2              | 8.2                                                           | £               |                     | <ul> <li>조고시저츠러 / 시고시저츠러</li> </ul>                                                                        |
| 2 2015-03-26                                                                                  | 2015-03-01 2015-03-31          | 1 🖉                       | -              | *                                                             | Ţ               |                     |                                                                                                    |
| 3 2015-03-18                                                                                  | 2015-02-04 2015-02-16          | 6,000,000                 | <u>ê</u> 💈     |                                                               | 1               | <b>E</b>            | -입력·확정한 내용에 대하여 "시공실적(구조형식·공법)                                                                             |
| 4 2015-03-18                                                                                  | 2015-03-16 2015-03-16          | 11,000                    | -              |                                                               | T.              |                     | 증명신청서"와 "준공실적 증명신청서" 출력 가능                                                                                 |
| 6 2015-03-17                                                                                  | 2015-02-01 2015-02-02          | 1,000                     |                |                                                               | <u>.</u>        |                     | 치ᄎ 1히에드 바ㄷ시 ㅠ리더르 토체 <b>이세므으 츠려</b> 치어아                                                                     |
| 7 2015-03-10                                                                                  | 2015-03-03 2015-03-05          | 22,222                    | ÷ 1            | â 🐒                                                           | £               |                     | - 외오 1외에는 친드지 드린니를 중에 친쇄물을 물락하여야<br>한번 2회H티노 DDF 파이 티오크트 기노                                                |
|                                                                                               |                                |                           | 1000/0000      |                                                               | Second Second   |                     | 아머, <b>2외부터는 PDF 파일 나운도느</b> 가능                                                                            |
|                                                                                               |                                |                           |                |                                                               |                 | 1~7전체7개             | - "시공실적(구조형식·공법) 증명신청서"와 "준공실적 증명신청서"<br>중 입력한 내용이 있는 항목만 출력이 가능토록 활성화되며,<br>입력한 내용이 없는 경우에는 하이픈("-")으로 표시 |
| CAK 대한컨설럽의 135-701 서울특별시 강남구 연주로 711 건설회관<br>Copyright (c) 2014 Construction Association of K | 9<br>orea. All Right reserved. |                           | Ģ              | 등록 및 발급문의                                                     |                 | 개인정보처리방침            | ❹ 중빙첨부                                                                                                    |
|                                                                                               |                                |                           |                |                                                               |                 |                     | - 동 시스템을 통해 <b>등록한 실적내용</b> 에 대해 <b>"증명신청서"</b> 를 <b>출력</b>                                                |
|                                                                                               |                                |                           |                |                                                               |                 |                     | → 발주기관의 확인을 받아 스캔·첨부하고 발주기관에<br>확인받은 증명서(원본)를 우편 또는 방문하여 협회에<br>제출하여 승인 가능                                 |
|                                                                                               |                                |                           |                |                                                               |                 |                     | ※ 준공실적 증명서는 시공실적의 증빙서류로 활용할 수 있으나, 시공<br>실적 증명서는 준공실적의 증빙서류로 활용 불가능                                        |

내용확정 (STEP2.)

Π

- 19 -

### 승인대기 (STEP3.)

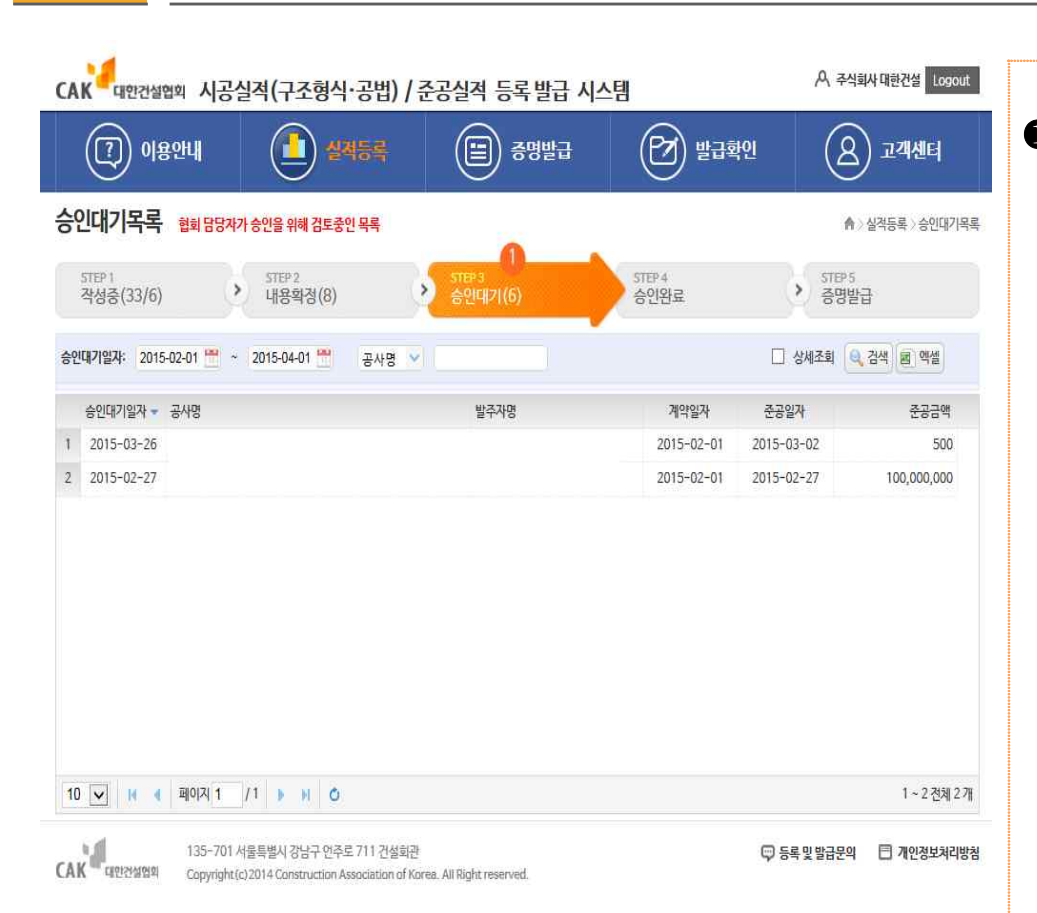

#### ❶ 승인대기

- 종합심사낙찰제용 시공실적 및 종합평가낙찰제·PQ·적격심사용 준공실적의 내용을 입력·확정하고 발주기관의 증명을 첨부 하여 협회에 승인을 요청한 공사의 목록
- 협회에서는 발주기관이 확인한 증명서 및 입력내용에 대해 확인 후 승인

### 승인완료 (STEP4.)

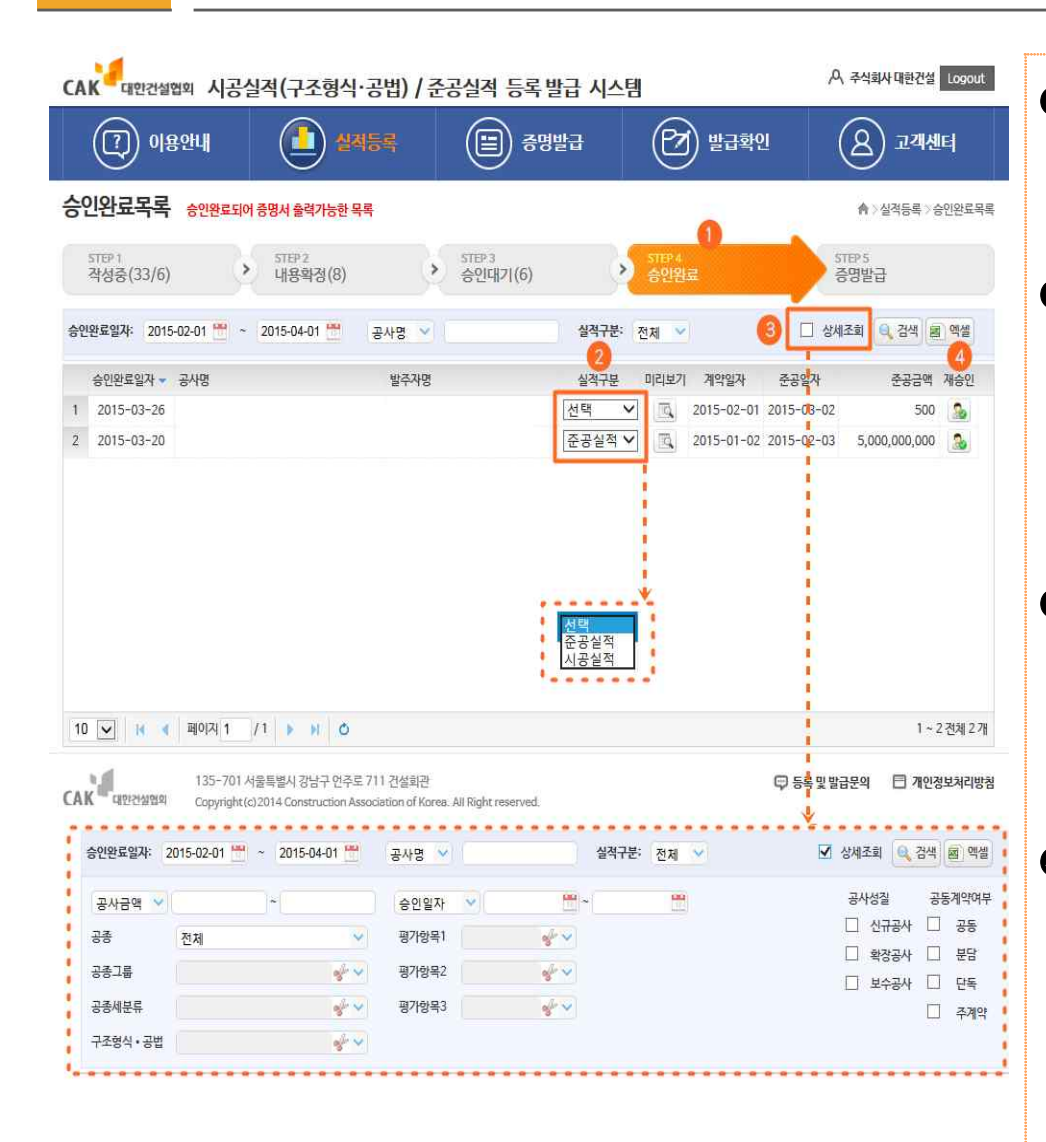

#### ● 승인완료

- 협회에서 승인을 완료한 단계로서, **증명서를 발급할 수 있는** 공사의 **목록**을 확인 가능

#### ❷ 실적구분

- 준공실적 : **공동수급체 구성원**이 시공한 **공사**의 **전체 실적** 내용(종합평가낙찰제·PQ·적격심사에서 활용)
- 시공실적: 신청자의 구조형식·공법에 대한 실적(종합심사 낙찰제에서 활용)

#### 🔒 상세조회

- 승인이 완료된 공사 검색
- ※ "상세조회"를 선택하는 경우에는 공사금액, 공종, 공종그룹 등 사용자가 지정한 항목으로 검색 가능

#### ❹ 재승인

- 승인이 완료된 공사의 수정이 필요한 경우 이용
- 재승인을 클릭하는 경우, "STEP1. 작성중" 단계로 이동하게 되며 입력자가 공사 실적을 수정 가능
- ※ 수정 완료 시에는 수정된 "실적 증명신청서"를 발주기관의 확인을 받아 제출 및 승인요청 필요

## 02. 실적승인 요청 방법

- ◆ 신청업체는 용도(종심제 또는 종평제·PQ·적격심사)에 따라 ①~③ 선택 가능
  - ① 종합평가낙찰제, PQ 및 적격심사에 사용하는 경우에는
  - ➡ "(선택)PQ·적격심사용" 화면 입력 후

  - **기존에 발급받은 준공실적 증명서**가 있는 경우에는 동 증명서를 업로드하여 증빙서류로 활용 가능
  - ② 종합심사낙찰제에 사용하는 경우에는
  - 🗯 "(선택)종합심사낙찰제용" 화면 입력 후
  - 입력한 시공실적 증명신청서 출력하여 발주기관 확인을 받은 후 승인요청
  - ➡ 기존에 발급받은 준공실적 증명서 및 협회에 등록한 종합평가낙찰제·PQ·적격심사용 준공실적 증명서가 있는 경우에는 동 증명서를 업로드하여 승인요청 가능
  - ③ 종합심사낙찰제, 종합평가낙찰제, PQ 및 적격심사에서 모두 사용하는 경우에는
  - ➡ 두 가지 자료 모두 입력 후
  - ➡ 준공실적 증명신청서 또는 시공실적(구조형식·공법) 증명서 출력하여 발주기관 확인을 받은 후 승인요청\*
    \* 시공실적 증명신청서를 확인을 받은 경우, 준공실적 증명의 첨부서류로는 활용 불가능

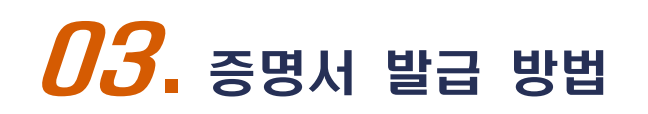

### 종합평가낙찰제 · PQ · 적격심사용 - 준공실적증명서

| CAK 대한건설업회 시공실적(구조형식·공                                                                                        | 법) / 준공실적 등록 발급 시스템                                                | A 주식회사 대한건설 Logout                                                                                                    |                                                                                                    |
|----------------------------------------------------------------------------------------------------|--------------------------------------------------------------------|----------------------------------------------------------------------------------------------------|----------------------------------------------------------------------------------------------------|
| (?) 이용안내 (1) 실적등                                                                                              | 록 🔁 중명발급                                                           | 말급확인         요         고객센터                                                                                                    | ❶ 종합평가낙찰제·PQ·적격심사용 준공실적                                                                                                    |
| 증명서 발급신청           PQ8·격격심사<br>[응용4회]         종합심사'너철제<br>(응입증응<br>사망:         종합           공시양:         발주차: | /심사낙찰제 발급/미발급 목<br>고글실석(예출비중)] 연급·미발급 목<br>실적구용: 전체 ✓              | ♠ > 중망방급 > 발급/미발급목록<br>록중 중명방급 대상을 선택후 (▲ 또라박)을 클릭하시기 비랍니다.<br>입 상세조회 및 검색 團 역설 ▲ 보급신정                                                                                                    | - <b>종합평가낙찰제·PQ·적격심사</b> 에서 사용되는 <b>준공실적</b> 발급                                                                                                    |
| - 관리번호 공사영<br>1 -                                                                                             | 발주자명                                                               | 미리보기 준공일자 공범유무 발금형태<br>(전, 2009-08-18 N 준공실적 💙                                                                                                    | ❷ 실적구분                                                                                                    |
| 2 □<br>3 □<br>4 □<br>5 □<br>6 □<br>7 □<br>8 □<br>9 □<br>10 □<br>10 ♥ M 《 ■9[X] 1 /3 ▶ M ◊                     |                                                                    | 값     2006-04-28     N     준공실적 ♥       값     2007-02-03     N     준공실적 ♥       값     2007-11-30     N     준공실적 ♥       값     2004-06-30     N     준공실적 ♥       값     2010-12-31     N     준공실적 ♥       값     2008-05-31     N     준공실적 ♥       값     2007-04-30     N     준공실적 ♥       값     2008-02-17     N     준공실적 ♥       값     2009-12-31     N     준공실적 ♥       값     2009-12-31     N     준공실적 ♥ | <ul> <li>- 시공실적:단일 공사의 구조·형식 공법에 대한 증명서</li> <li>※ 업체 내부보관용 자료이며, 종합심사낙찰제의 공사<br/>수행능력 심사 시 증명서 아님</li> <li>- 준공실적:단일 공사의 전체 내용에 대한 증명서</li> </ul> |
| (QY) 서울특별시 강남구 언주로 711<br>Copyright (c)2014 Construction Associa                                              | 1 건설회관<br>tion of Korea. All Right reserved.<br>전체<br>사공실적<br>준공상적 | 🖵 등록 및 발급문의 🛛 개인정보처리방험                                                                                                    |                                                                                                    |

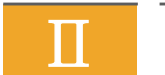

종합심사낙찰제용 - 시공실적증명서

| 명서 발급신청                                                                                       | 중합심사낙열제 발급/미발급                                    |                   | (슈) (슈)                                  | 경발급 > 발급/미발급목록                                |
|-----------------------------------------------------------------------------------------------|---------------------------------------------------|-------------------|------------------------------------------|-----------------------------------------------|
| 발공고일: 2015-04-03 😁 (적용기간(최근 10)                                                               | [문화프랑그로코의 (배준비장/]<br>년간) : 2005-04-03~2015-04-03) | * 목록중 중영말급 내상을 신! | 백후 ( <b>/ ***3</b> )을 글리<br>[ 역, 검색] [ 원 | [하시기 바랍니다.<br>3<br>역설 ✔ 발급신청                  |
| [기양목] 최대 폭 💣 🗸<br>[27양목2 💣 🗸<br>[27양목3 💣 🗸                                                    | m ~ m 공사양:<br>발주차:<br>공사금액 ❤                      | ()•(              | 공사성질<br>                                 | 공동계약여부<br>사 - 공동<br>사 - 분담<br>사 - 단독<br>- 주계약 |
| <ul> <li>권리번호 공사명</li> <li>019234-0073 150227-01</li> <li>019234-0074 마지막경검(승인취소1)</li> </ul> | 발주자명                                              | E<br>E<br>E       | 춘공일자<br>2015-02-03<br>2015-03-02         | 춘공금액<br>5,000,000,000<br>500                  |

합심사낙찰제용 시공실적 증명서 **합심사낙찰제**에서 심사시 활용되는 시공실적 집계 증명서 발급됨 명발급 대상 구조형식·공법, 🚯 발급신청 말 대상 공사에서 요구하는 **구조형식·공법을 지정**하여 검색 해 구조형식·공법을 포함하고 있는 공사 리스트가 검색되며, **비증명서에 포함하고자 하는 공사를 선택**하여 **발급 가능** 

| Ⅲ 동일공종그룹 실적 확인서                                                                                                    | 발급                                                                                                    |                                                                                                    |
|----------------------------------------------------------------------------------------------------|----------------------------------------------------------------------------------------------------|----------------------------------------------------------------------------------------------------|
| CALL       N-3·실적(구조형식·공법) / 준공실적 등록 발급 시스템         (1)       (1)       (1)       (1)       (1)       (1)       (1)       (1)       (1)       (1)       (1)       (1)       (1)       (1)       (1)       (1)       (1)       (1)       (1)       (1)       (1)       (1)       (1)       (1)       (1)       (1)       (1)       (1)       (1)       (1)       (1)       (1)       (1)       (1)       (1)       (1)       (1)       (1)       (1)       (1)       (1)       (1)       (1)       (1)       (1)       (1)       (1)       (1)       (1)       (1)       (1)       (1)       (1)       (1)       (1)       (1)       (1)       (1)       (1)       (1)       (1)       (1)       (1)       (1)       (1)       (1)       (1)       (1)       (1)       (1)       (1)       (1)       (1)       (1)       (1)       (1)       (1)       (1)       (1)       (1)       (1)       (1)       (1)       (1)       (1)       (1)       (1)       (1)       (1)       (1)       (1)       (1)       (1)       (1)       (1)       (1)       (1)       (1)       (1)       (1)       (1)       (1) | A 주석회사 대한간설 Logout<br>▲ 2 전성회사 대한간설 Logout<br>▲ 2 전성회금 2 발급/미발급목록<br>④ 을 클릭하시기 바랍니다.<br>2 ④<br>▲ 2 ④<br>▲ 2 ④<br>▲ 2 ④<br>▲ 2 ④<br>▲ 2 ④<br>▲ 2 ④<br>▲ 2 ④<br>▲ 2 ④<br>▲ 2 ④<br>▲ 2 ④<br>▲ 2 ④<br>▲ 2 ④<br>▲ 2 ④<br>▲ 2 ④<br>▲ 2 ④<br>▲ 2 ④<br>▲ 2 ④<br>▲ 2 ④<br>▲ 2 ④<br>▲ 2 ④<br>▲ 2 ④<br>▲ 2 ④<br>▲ 2 ④<br>▲ 2 ④<br>▲ 2 ④<br>▲ 2 ④<br>▲ 2 ④<br>▲ 2 ④<br>▲ 2 ④<br>▲ 2 ④<br>▲ 2 ④<br>▲ 2 ④<br>▲ 2 ▲<br>▲ 3 ●<br>▲ 3 ●<br>▲ 3 ●<br>▲ 3 ●<br>▲ 3 ●<br>▲ 3 ●<br>▲ 3 ●<br>▲ 3 ●<br>▲ 3 ●<br>▲ 3 ●<br>▲ 3 ●<br>▲ 3 ●<br>▲ 3 ●<br>▲ 3 ●<br>▲ 3 ●<br>▲ 3 ●<br>▲ 3 ●<br>▲ 3 ●<br>▲ 3 ●<br>▲ 3 ●<br>▲ 3 ●<br>▲ 3 ●<br>▲ 3 ●<br>▲ 3 ●<br>▲ 3 ●<br>▲ 3 ●<br>▲ 4 ●<br>▲ 4 ●<br>▲ 3 ●<br>▲ 4 ●<br>▲ 4 ● | <ul> <li>중합심사낙찰제용 동일공종그룹실적 확인서</li> <li>교통시설·수자원시설·기타토목시설 및 주거시설·비주거시설<br/>공사의 실적 발급</li> <li>※ 협회에 실적신고하여 인정받은 기성실적으로서 종심제의<br/>공사수행능력 중 매출액비중 심사에 활용됨</li> <li>추가, 응 발급신청</li> <li>'추가' 버튼을 클릭하여 동일공종그룹실적 확인서를 목록에 추가</li> <li>'발급신청' 버튼을 클릭하여 추가된 실적 확인서 발급</li> <li>'발급/미발급' 항목으로 이동하여 증명서 출력</li> </ul> |
| 10 V K 4 ROZ 1 /1 > H 0                                                                                                    | 1 ~ 1 전체 1 개                                                                                                    |                                                                                                    |

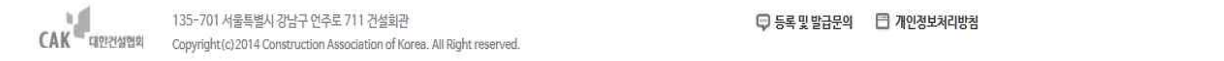

### 발급/미발급 목록

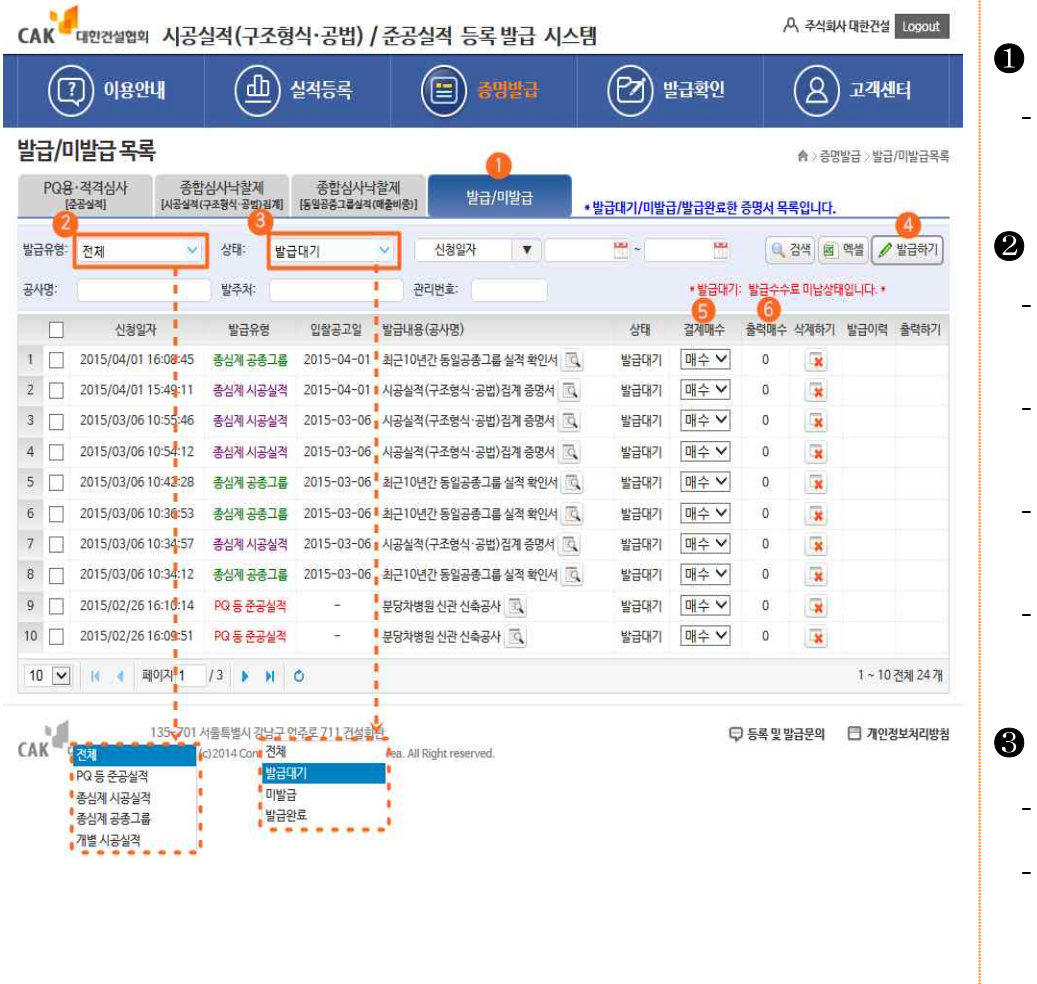

#### ❶ 발급/미발급

· 준공실적 증명서, 시공실적 증명서, 동일공종그룹실적 증명서
 등 신청자가 발급을 신청한 증명서의 목록이 나타나는 화면

#### ❷ 발급유형

- PQ 등 준공실적 : 종평제·PQ·적격심사용 준공실적 증명서의 발급을 신청한 내역
- 종심제 시공실적 : 종합심사제용 시공실적(구조형식·공법) 집계 증명서의 발급을 신청한 내역
- **종심제 공종그룹** : 종합심사제용 동일공종그룹 실적 증명서의 발급을 신청한 내역
- 개별 시공실적 : 1건 공사의 구조형식·공법에 대한 시공 실적 증명서의 발급을 신청한 내역

#### ❸ 발급상태

- 발급대기: 출력매수 선택 및 수수료 결제 미완료
- **미발급**: 출력매수 선택 및 수수료 결제를 완료하고, 증명서 의 출력이 가능한 상태
- 발급완료: 신청한 증명서의 출력이 완료된 상태

#### ※ 등록·발급수수료 : 무료

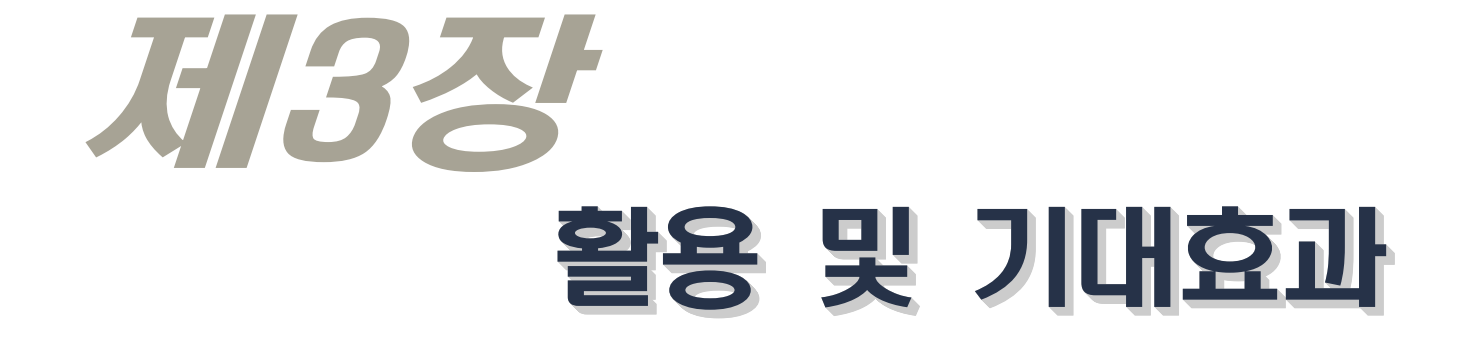

## **01.** 발급 증명서의 활용

| 구분         | 시공실적 (구조형식·공법)<br>증명서     | 시공실적 (구조형식·공법)<br>집계증명서                                                                              | 준공실적 증명서                             | 동일공종그룹<br>실적확인서                                                    |
|------------|---------------------------|----------------------------------------------------------------------------------------------------|--------------------------------------|--------------------------------------------------------------------|
| 증 급<br>내 용 | 1건 준공공사에 대한<br>구조형식·공법 실적 | 다양한 구조형식·공법<br>규모별 조건에 맞는 시공<br>실적 발급 가능<br>예) 신규공사로서 고속철도<br>총연장 8000m이상<br>최대폭 14m이상, 복선<br>시공한 실적 | 1건 공사의 구성원별 수행<br>내용 및 전체 공사의 개요     | 토목(교통시설, 수자원시설,<br>기타토목 시설), 건축(주거<br>시설, 비주거시설)에 대한<br>최근 10년간 실적 |
| 활용         | · 종합심사낙찰제용<br>(국가계약예규)    | · 종합심사낙찰제용<br>(국가계약예규)                                                                               | · 종합평가낙찰제용<br>(지방계약예규)<br>· PQ·적격심사용 | · 종합심사낙찰제용<br>(국가계약예규)<br>- 공사수행능력 중<br>매출액비중 심사시                  |

## **02.** 기대효과

○ '시공실적(구조형식·공법)·준공실적 증명서' 1회 등록으로 언제든지 수시 증명발급 가능

#### (업 체)

- 입찰 참가시 마다 과거 수행한 발주처를 매번 방문해야 하는 행정낭비 및 불편 해소
- 발급받은 발주처 확인 실적증명 자료 관리의 용이
- 아파트 공사·민간투자사업 등 민간공사에 대한 실적증명 발급도 가능
- 발주처 폐업 등의 경우에도 상시 증명발급 가능
- 다양한 시공경험 조건(예: 공법별 규모별 실적)에 맞는 실적자료를 On/Off-Line으로 발급 가능

#### (발주처)

- 허위 실적자료 사전차단 가능
- 시공·준공실적 심사업무 효율성, 신속화 및 투명화에 기여
- 시공실적의 경우, 동일공법을 가진 여러 건의 공사에 대해 간편하게 확인할 수 있어 행정업무 간소화

별 첨1

### [시공·준공실적 등록 및 발급 업무흐름도]

| 단계          | 업무주체            | <u>ት</u>                                  | 행 업 무                          |
|-------------|-----------------|-------------------------------------------|--------------------------------|
| 실적          | 협회 시스템          | ∙ <mark>http://pcert.cak.c</mark><br>↓ 공ণ | <mark>or.kr</mark><br>인인증서 로그인 |
| 등           | 건설업체            | · 시공·준공실적 증명·                             | 신청서 전산입력 / 출력                  |
| 속<br>요<br>처 | (과거에 수행한)       | ↓ 직<br>· (오프라인) 시공실적                      | l접방문<br>증명신청서                  |
| ö           | 발주기관            | 내용검토·확인                                   |                                |
|             |                 | ן לא<br>ר (0 ד בוטו)                      | -편 or 방문                       |
| 승<br>인      | 건설업체            | 발주처 확인서류 등<br>· (온라인) 실적승인 (              | · 관계서류 협회 제출<br>요청             |
| /           | ·               | Ļ                                         |                                |
| 반<br>려      | 협회 시스템          | · 실적심사 및 승인 /<br>(제출서류 대조 확인              | <b>' 반려</b><br>!)              |
|             |                 | ↓승'                                       | 인시                             |
| 지아田이화       | 건설업체            | · On/Off-Line 증명서                         | 발급 요청                          |
| 급           | ·······         | ↓발급·방문제출                                  | ↓온라인제출                         |
| 실<br>적<br>심 | (당해 입찰)<br>발주기관 | · 서류접수                                    | ㆍ시스템에서 조회                      |
| 자           |                 |                                           |                                |